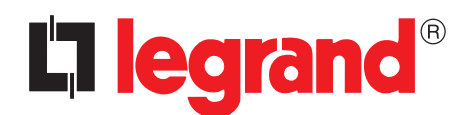

# TouchScreenConfig

Instruction sheet

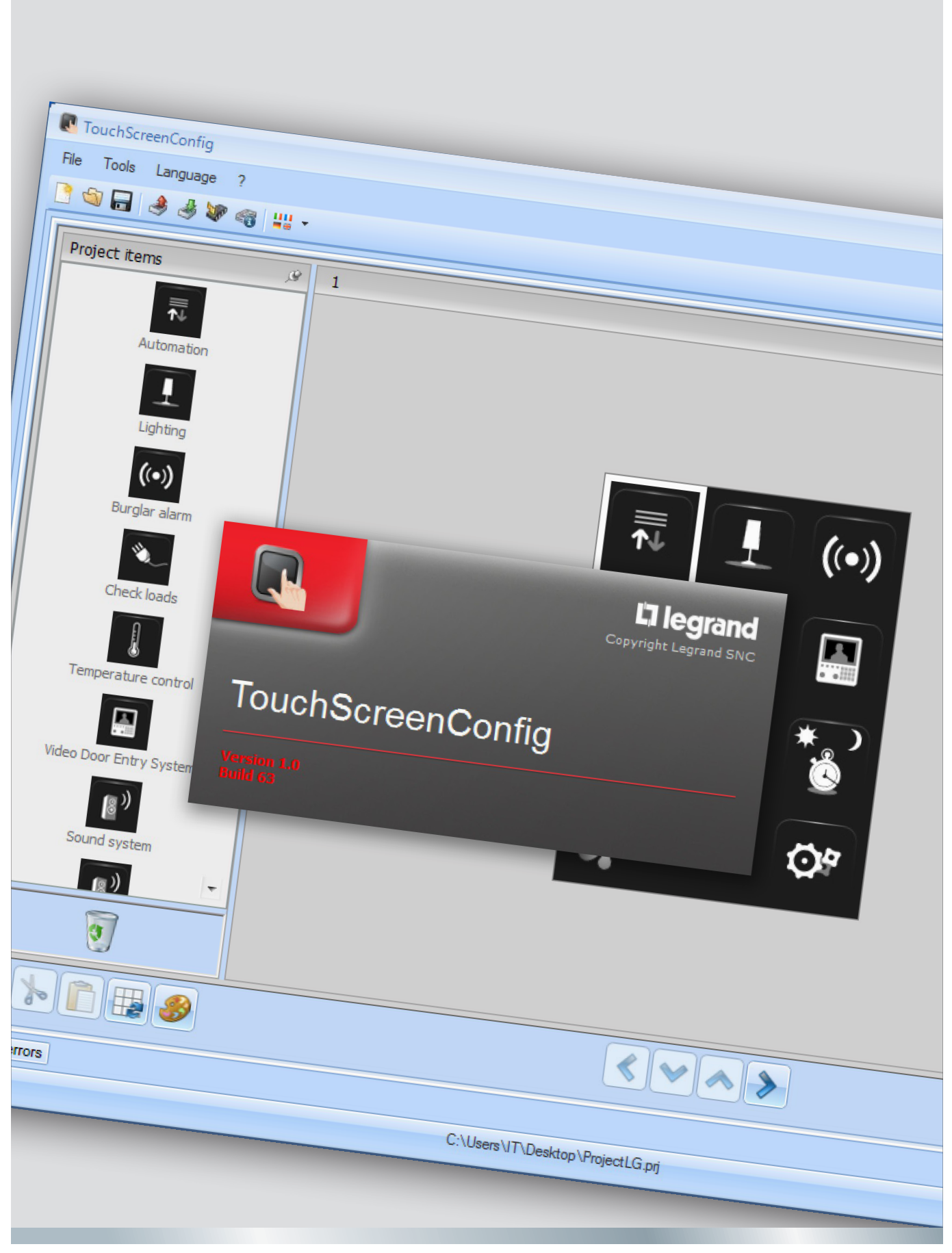

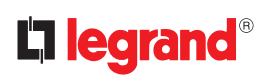

# TouchScreenConfig

# Index

| 1. Hardware and Software requirements                       | 4  |
|-------------------------------------------------------------|----|
| 2. Update the Software                                      | 4  |
| 3. Fundamental concepts                                     | 4  |
| 3.1 Function selection menus and pushbuttons                | 5  |
| 3.2 Connecting the device to a PC                           | 6  |
| 3.3 Send the configuration                                  | 7  |
| 3.4 Receive the configuration                               | 9  |
| 3.5 Update the Firmware                                     | 10 |
| 3.6 Request device info                                     | 10 |
| 4. Project configuration                                    | 11 |
| 4.1 Parameters                                              | 11 |
| 4.2 Main screen                                             | 12 |
| 4.3 Common configurations                                   | 15 |
| 4.4 Automation                                              | 17 |
| 4.5 Lighting                                                | 18 |
| 4.6 Burglar alarm                                           | 21 |
| 4.7 Temperature control                                     | 21 |
| 4.8 Video door entry system                                 | 35 |
| 4.9 Sound system                                            | 37 |
| 4.10 Scenarios                                              | 42 |
| 4.11 Advanced and scheduled scenarios                       | 44 |
| 4.12 Energy management                                      | 48 |
| 4.13 Settings                                               | 55 |
| 4.14 Tariff setting                                         | 61 |
| 4.15 Parameters                                             | 62 |
| 5. UPnP and Firewall services settings                      | 63 |
| 5.1 How to activate Windows Services for UPnP:              | 63 |
| 5.2 How to enable firewall exceptions for TouchScreenConfig | 65 |

# **1. Hardware and Software requirements**

## System requirement\*

- PC with Pentium > 2 GHz
- CD-ROM unit
- Video resolution 800 x 600, 256 colours
- Windows XP SP2 (32 bit), Windows Vista (32 bit o 64 bit) or Windows 7 (32 bit o 64 bit)
- 512 MB RAM memory (XP), 1 GB RAM memory (Windows Vista, Windows 7)
- Hard disk: 500 MB minimum free space available
- Framework .NET 3.5 SP1 of Microsoft<sup>™</sup>
- Minimum browser requirements for correct display of the web pages: Internet Explorer ver. 7, Firefox ver. 3, Chrome ver. 9, Safari ver. 4.

However, for the energy supervision function higher Internet Explorer requirements are necessary: ver.8 + Google Frame plug-in or better.

\*The updated requirements can be found on the www.legrand.com website.

*Warning:* The TouchScreenConfig software is the fundamental tool for the configuration of Touch Screen.

This software is protected by exclusive rights, owned by the company Legrand

# 2. Update the Software

Once installed, the TouchScreenConfig software will automatically search for any updated versions on line.

If any are found, the user will be asked to enter a path for saving the new updated version executable file:

| A new update of the software is a<br>download it? | vailable for download. Do you want to |
|---------------------------------------------------|---------------------------------------|
| Don't show                                        | this message again                    |
| Ves                                               | No                                    |

It will however still be possible to work using the current version and install the update at a later date.

# **3. Fundamental concepts**

The TouchScreenConfig software gives the possibility of configuring Touch Screen (using a simple and intuitive procedure, with the creation of a customised project based on personal needs and the actual system installed). The software also performs a check on the configuration, notifying any configuration errors.

#### To create a new project

- Run TouchScreenConfig.
- Make a new project.
- Send the data to the device.

#### To edit an existing project

- Receive the current configuration data from the Touch Screen.
- Make any modifications.
- Send the data of the project created to Touch Screen.

With TouchScreenConfig you can update the device firmware version ("Update the Firmware") with new revisions issued by Legrand.

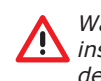

Warning: for the TouchScreenConfig software to work correctly, the devices must be installed in agreement with the indications given instruction sheets supplied with the devices.

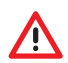

Warning Inside the manual click the 🔎 symbol to jump to the corresponding chapter.

# **3.1** Function selection menus and pushbuttons

On opening the program, the start screen is displayed:

| Image: Second Second Secon | ouchScreenConfig                 |                   | _ =  |
|----------------------------------------------------------------------------------------------------|----------------------------------|-------------------|------|
| Parameters       Image: Content of messurement         General parameters, dock       Image: Content of messurement         Date format       Image: Content of messurement         Temperature format       Celus (%)         Automation       Image: Content of messurement         Level       Private riser         Video Door Entry System       Deable         Mutimedia source address       none         Language       TouchScreen language         English       English                                                                                                    |                                  |                   | Dies |
| Parameters       9       Save         Gook update function       10       Save         Temperature unit of messurement       6 dorm/yy         Temperature format       6 dols (<)         Automation       Cook update function       Cook update function         Automation       Cook update function       Cook update function         Automation       Cook update function       Cook update function         Veland Door Entry System       Deable       Cook update function         Mutimedia source address       none       Cook update function         Ianguage       English       Cook update function         Veland Source address       English       Cook update function         Cook update function       English       Cook update function         Cook update function       English       Cook update function         Cook update function       English       Cook update function         Cook update function       English       Cook update function         Cook update function       English       Cook update function         Cook update function       English       Cook update function         Cook update function       English       Cook update function         Cook update function       English       Cook update f                                                                                                    | <b>40</b> 33 <b>4</b> 9 <b>•</b> |                   |      |
| General parameters, dock         Cook update function       Image: Second Second Se                                                        | Parameters                       |                   |      |
| Code (unpdate function)          9 Spre           Temperature unit of messurement            Temperature format            Automation             Automation             Automation             Video Door Entry System             Video Door Entry System             Multmedia source address             TouchScreen language             TouchScreen language                    Such Screen language                                                                                                    | General parameters, clock        |                   |      |
| Date format       © dd.rm.yy         Pemperature unit of mesaurement       Celaus (*C)         Temperature format       Celaus (*C)         Automation       Prote riser         Video Door Entry System       Dable         Video Door Entry System       Dable         Mutmedia source address       none         Language       TouchScreen language         TouchScreen language       Engleh                                                                                                    | Clock update function            | NO Slave          |      |
| Image: Temperature format       Celus (*c)         Automation       Prate riser         Video Door Entry System       Dealle         Video Door Entry System       Dealle         Mutmedia source address       none         Hutmedia source address       none         Toqueds       None         Under Source address       Engleh         TouchScreen language       Engleh                                                                                                    | Date format                      | dd.mm.yy          |      |
| Image: Test (*)         Second (*)           Autoration                                                                                                    | Temperature unit of mesaurement  |                   |      |
| □ Automation       Private riser       Image: Second Second Seco                                        | Temperature format               | Celsius (°C)      |      |
| Level         Private riser           Video Door Entry System         Dable           Video Door Entry System         Importantial System           Multimedia Source address         none           Language         Importantial System                                                                                                    | Automation                       |                   |      |
| Wideo Door Entry System         Deale           Wideo Door Entry System         Deale           Mutmeda source address         none           Language         Image           TouchScreen language         English                                                                                                    | Level                            | Private riser     |      |
| Vide Door Entry System         Deable           Rutimedia         on one           Authmedia source address         one   TouchScreen language  Engleh  Engleh  Engle  Engle  Engle  Engle  Engle  Engle Engle                                                                                                    | Video Door Entry System          |                   |      |
| Indutinedia         Indutinedia source address         Indutinedia source address           Language         Indutiscreen language         Indutiscreen language           TouchScreen language         English         Indutiscreen language           Indutiscreen language         English         Indutiscreen language           Indutiscreen language         Indutiscreen language         Induti                                                                                                    | Video Door Entry System          | Disable           |      |
| Muteriela source address         none           Language         Engleh             TouchScreen language         Engleh             and errors         englet not saved                                                                                                    | Multimedia                       |                   |      |
| Ingrage           TouchScreen language         Engleh           Image: Image: Ima                                                                                      | Multimedia source address        | none              |      |
| TouchScreen language English                                                                                                    | Language                         |                   |      |
| and errors<br>Project not saved<br>E Project not saved E                                                                                                    | TouchScreen language             | English           |      |
| and errors Project not saved E                                                                                                    |                                  |                   |      |
| and errors Project not saved E                                                                                                    |                                  |                   |      |
| and errors Project not saved E                                                                                                    |                                  |                   |      |
| and errors<br>Project not saved E                                                                                                    |                                  |                   |      |
| and errors Project not saved E                                                                                                    |                                  |                   |      |
| and errors Project not saved E                                                                                                    |                                  |                   |      |
| and errors Project not saved E                                                                                                    |                                  |                   |      |
| and errors E                                                                                                    |                                  |                   |      |
| E Project not saved                                                                                                    | and errors                       |                   |      |
|                                                                                                    |                                  | Project not saved | F    |

- 1. Pull-down menu
- **2.** Pushbutton menu
- 3. Info and Errors area
- 4. Opens the Info and Errors area
- **5.** Pulsanti di navigazione

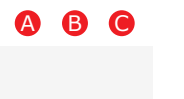

- A. Previous page
- B. Start page
- C. Next page

All the functions that can be performed with TouchScreenConfig can be selected by clicking the icons on the toolbar, or by selecting the appropriate items from the Pull-down menus.

The toolbar includes the following functions:

| 📑 🚳 🔒    | Creating, Opening and Saving the configuration file                 |
|----------|---------------------------------------------------------------------|
| 3        | Receiving, and forwarding the configuration to the connected device |
| *        | Update the device Firmware                                          |
| 43       | Request device info                                                 |
|          | Application language selection                                      |
| liegrand | Connection to the www.legrand.com website                           |

# **3.2** Connecting the device to a PC

To Send or Receive the configuration, Update the Firmware and Request device Info, first of all the device must be connected to a PC, making sure that the correct port has been selected.

The operation should be performer as indicated below:

Use a USB cable, connecting it between the device's miniUSB connector and the PC's USB port.

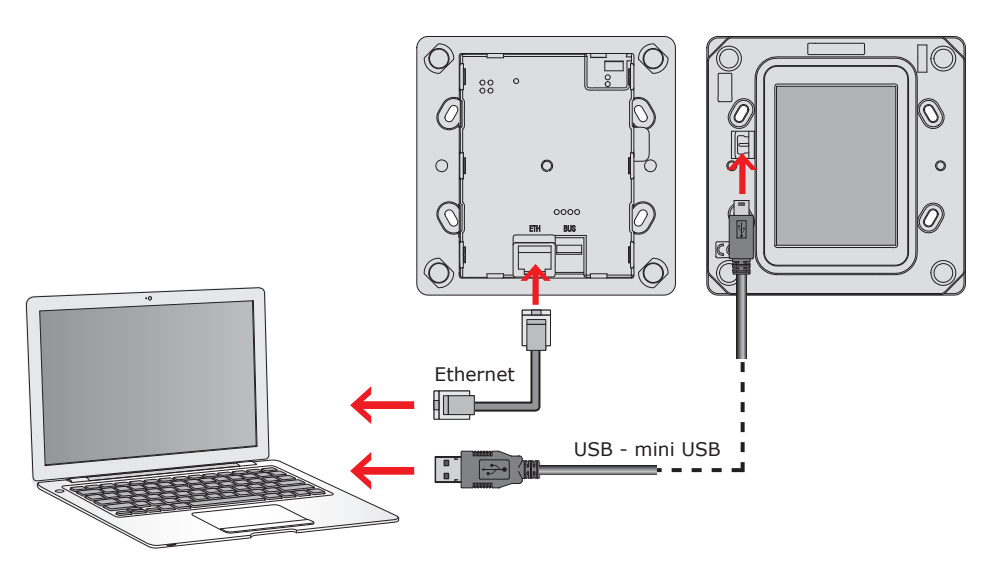

The device must be connected to the BUS for the communication to take place.

The creation and saving of a project file can be performed without connecting the PC to the device.

Instruction sheet

# 3.3 Send the configuration

It allows the user to send the project created to the device.

- Procedure:
- **1.** Connect the device to a PC as shown in the corresponding section.
- 2. From the Tools pull-down menu select Send Configuration.

The following window appears:

| TouchScreenConfig                             |                               |
|-----------------------------------------------|-------------------------------|
| Select the date and time to set on the device | i)                            |
| Date and time                                 | <b>1</b> €/04/2012 10:25:27 ▼ |
|                                               | A Back Next Cancel            |
|                                               | 3                             |

- **3.** Click Next to display the window for the selection of the mode of connection with the device. The sending operation can be performed using two different types of connection:
- Ethernet: by entering the network address, or by automatic search;
- **USB**: through automatic detection of the connected items.

| uchScreenConfi<br>Connection — | 9             |                 |                               |      |        |
|--------------------------------|---------------|-----------------|-------------------------------|------|--------|
| Select the m                   | ode of connec | tion to the dev | ice                           |      | i)     |
|                                | 2             |                 | ) Ethernet<br>Serial<br>/ USB |      |        |
|                                |               | <u> </u>        | ack                           | Next | Cancel |
|                                | LW            | 4               | (                             | 5    |        |

- 4. Select the mode
- 5. Click Next

# **ETHERNET CONNECTION**

| Enter the device network addres                                                               | is and the OP | EN password |      | 4    |
|-----------------------------------------------------------------------------------------------|---------------|-------------|------|------|
| <ul> <li>Automatic search</li> <li>Manual net-address input</li> <li>OPEN password</li> </ul> | 6             |             |      | · @  |
| Ē.                                                                                            | Ş             | adk 😂       | Next | Canc |

- 6. Enter the network address and the OPEN password7. Click Next

# **USB CONNECTION**

| Falact the ma | do of connection | to the devi   |          |       |     |      |
|---------------|------------------|---------------|----------|-------|-----|------|
| Select the mo | de or connection | i to the devi |          |       |     | 9    |
|               |                  |               |          |       |     |      |
|               |                  |               |          |       |     |      |
|               |                  |               |          |       |     |      |
|               |                  | ~ <b>P</b> -  | Ethornot |       |     |      |
|               |                  | ° L₂          | cenernee |       |     |      |
|               |                  | _ )P          | Serial   |       |     |      |
|               |                  | ~ <u>2</u>    |          |       |     |      |
|               |                  | 0             | USB      |       |     |      |
|               |                  |               |          |       |     |      |
|               |                  |               |          |       |     |      |
|               |                  |               |          |       |     |      |
|               |                  |               |          |       |     |      |
|               |                  | <b>.</b>      | ack 💭    | _ ⇒ N | ext | Canc |
|               |                  |               |          |       |     |      |

- 1. Wait for the device to be recognised automatically
- 2. Click Next

# TouchScreenConfig

Instruction sheet

The project is transferred to the device.

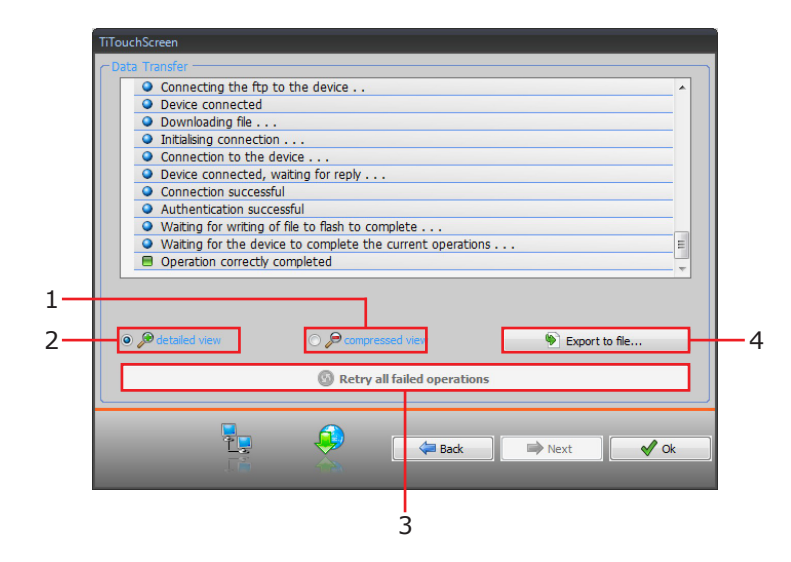

- 1. Hide the details of the current configuration forwarding operation
- 2. Display the details of the current configuration forwarding operation
- 3. Repeat the operation if unsuccessful
- 4. Export the log file

## **3.4** Receive the configuration

It allows the user to receive the configuration from the device; once the configuration has been acquired, this can be changed and saved, or it can be resent to the device.

#### **Procedure:**

- Connect the device to a PC as shown in the corresponding section.
- From the **Tools** pull-down menu select **Receive the configuration**.

A mask is displayed, for the selection of the mode of connection to the device (for the connection procedures see the **Send the Configuration** section ).

| TouchScreenConfig                                                                                                    |        |
|----------------------------------------------------------------------------------------------------|--------|
| Connection                                                                                                    |        |
| Select the mode of connection to the device                                                                                                    | •      |
|                                                                                                    |        |
| • Theret                                                                                                    |        |
| o 🕎 Serial                                                                                                    |        |
| O 🍠 USB                                                                                                    |        |
|                                                                                                    |        |
|                                                                                                    |        |
| Tage and the sector of the sector of the sec | Cancel |

# 3.5 Update the Firmware

It allows the user to update the device firmware.

#### **Procedure:**

- Connect the device to a PC as shown in the corresponding section.
- From the **Tools** pull-down menu select **Update the Firmware**.

The following screen appears, prompting the user to search for the folder containing the firmware file with extension **.fwz** (compressed file).

| TouchScreenConfig       |                 |       |      | )               |
|-------------------------|-----------------|-------|------|-----------------|
| Select the firmware fil | e to be updated |       |      | i               |
|                         |                 |       |      | Find<br>SP Info |
|                         |                 | ack 🖉 | Next | Cancel          |

• Select the file and click **Open** to continue.

A mask is displayed, for the selection of the mode of connection to the device (for the connection procedures see the **Send the Configuration** section ).

#### **3.6** Request device info

It displays some information on the device connected to the PC.

## **Procedure:**

- Connect the device to a PC as shown in the corresponding section.
- From the Tools pull-down menu select Request device info.

A mask is displayed, for the selection of the mode of connection to the device (for the connection procedures see the **Send the Configuration** section ). After selecting the connection mode, Click **Next** to display a screen showing the device hardware and software features.

# 4. Project configuration

# 4.1 Parameters

To configure a new project , first of all it is necessary to set the parameters of the following screen:

| TouchScreenConfig                     | _ = ×                                 |
|---------------------------------------|---------------------------------------|
| File Tools Language ?                 |                                       |
| C C C C C C C C C C C C C C C C C C C |                                       |
| Parameters                            |                                       |
| General parameters, clock             |                                       |
| Clock update function                 | NO Slave                              |
| Date format                           | 1 dd.mm.yy                            |
| Temperature unit of mesaurement       |                                       |
| Temperature format                    | Celsius (°C)                          |
| Automation                            |                                       |
| Level                                 | Private riser                         |
| Video Door Entry System               |                                       |
| Video Door Entry System               | Disable                               |
| Multimedia                            |                                       |
| Multimedia source address             | none                                  |
| E Language                            |                                       |
| TouchScreen language                  | English                               |
|                                       |                                       |
|                                       |                                       |
|                                       |                                       |
|                                       |                                       |
|                                       |                                       |
|                                       |                                       |
|                                       | · · · · · · · · · · · · · · · · · · · |
| Info and errors                       |                                       |
| 01                                    | Project not saved                     |

## General parameters, clock

*Clock update function*: choose if Touch Screen must be set as system Master Clock.

Date format: select the date format (e.g. dd.mm.yy. / mm.dd.yy. / yy.mm.dd.).

• Temperature unit of measurement

*Temperature format*: choose if Celsius (°F) or Fahrenheit (°F) degrees should be displayed.

• Automation

*Level*: if the device has been wired on the SCS BUS, select the level it belongs to (private riser/local BUS).

• Video door entry system

*Video door entry system*: select enable if the device is wired on the video door entry system BUS, select disable if it is connected on the automation BUS. *Handset address*: if "Enable" has been selected during the configuration, enter

Handset address: If "Enable" has been selected during the configuration, enter the address of the handset associated to Touch Screen.

#### Multimedia

*Multimedia source address*: enter Touch Screen address as sound system source (if the 0 883 01 adaptor is present).

• Language

*Touch Screen language*: select the language that will be displayed on Touch Screen.

 After configuring the parameters click the ⇒ pushbutton to enter the functions that will be performed by Touch Screen.

# 4.2 Main screen

The page is divided into three sections: On the left section ( $\triangle$ ) is the "**Project Items**" area.

The centre section (**B**), is the "**Display**" area. It is used to configure what will then be displayed as the Home Page of the device, and its subpages.

The right section () shows the "**Property/Project**" area, where the configuration fields for the object selected in the Display area are available.

| CouchScreenConfig      |                                  | _ = X                    |
|------------------------|----------------------------------|--------------------------|
| File Tools Language ?  |                                  |                          |
|                        |                                  |                          |
| Project items          |                                  | 🔹 🖸 Property 🔗 🔗         |
|                        |                                  | Page properties          |
| Automation             | B                                | Home page                |
|                        | Q#                               |                          |
|                        |                                  | Home page                |
| Lighting               |                                  |                          |
| ((•))                  |                                  | Selected item properties |
| Burglar alarm          |                                  |                          |
| <b>%_</b>              |                                  |                          |
| Check loads            |                                  |                          |
|                        |                                  |                          |
| Temperature control -  |                                  |                          |
|                        |                                  |                          |
|                        |                                  | Property 📴 Project       |
| 🕞 🦒 🖺 🐺 🤣              | $\langle \lor \land \rangle$     | 23                       |
|                        |                                  |                          |
| Info and errors        |                                  | 4                        |
|                        |                                  |                          |
|                        |                                  |                          |
|                        |                                  |                          |
| Project                |                                  |                          |
|                        | err\IT\Darkton\PreisetIG of      | Easter                   |
| C.00                   | and an econtrop a report care of | Light                    |
|                        |                                  |                          |
| т J                    | <u>ک</u>                         |                          |
|                        |                                  |                          |
| 1. File saving Display |                                  |                          |
|                        |                                  |                          |

- 2. Delete an object
- 3. Navigation bar

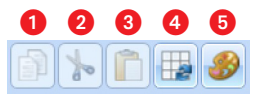

- 1. Copy an object
- 2. Cut an object
- 3. Paste an object
- 4. Align the grid
- 5. Select skin
- 4. Navigate through the pages

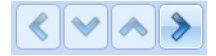

# **Project items**

This area shows all the objects that can be used to build the pages. To do that simply drag the objects from the "**Project Items**" area to the "**Display**" area, or double click the desired object.

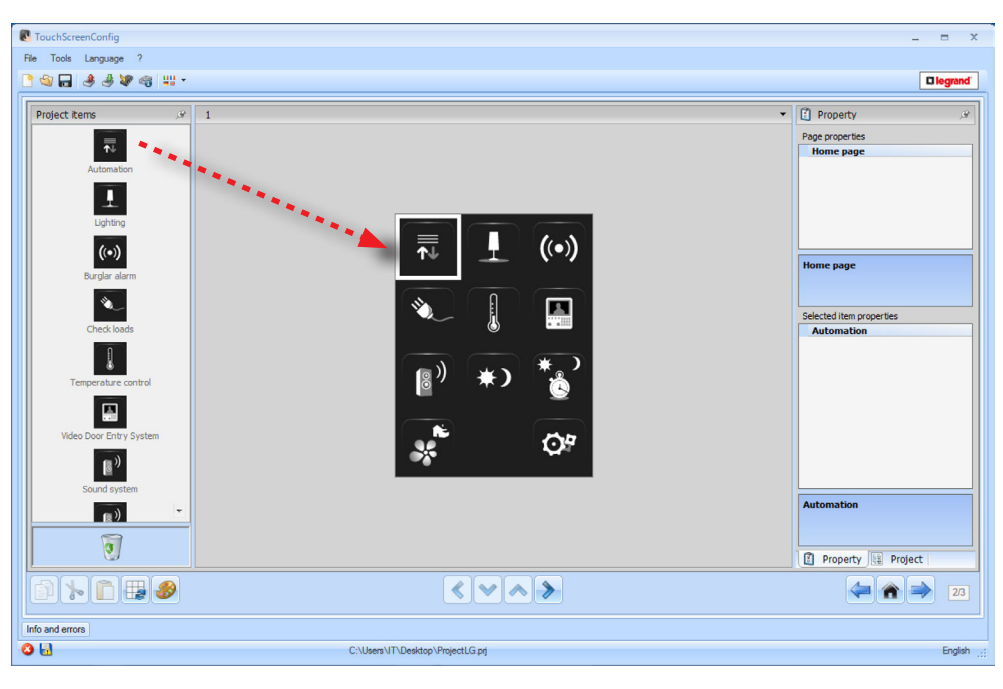

Warning: The "Energy Data", "Supervision System", and the "Load Management" functions may be inserted individually in the project. Alternatively, select the "Energy Management" function, which groups together the three above mentioned functions (see the corresponding chapter ).

## Sub-pages

Some objects are used for connection to other pages, where correlated objects are grouped together (e.g. Scenarios).

The configuration of the sub-pages is performed following the order the objects have been included in the Home Page.

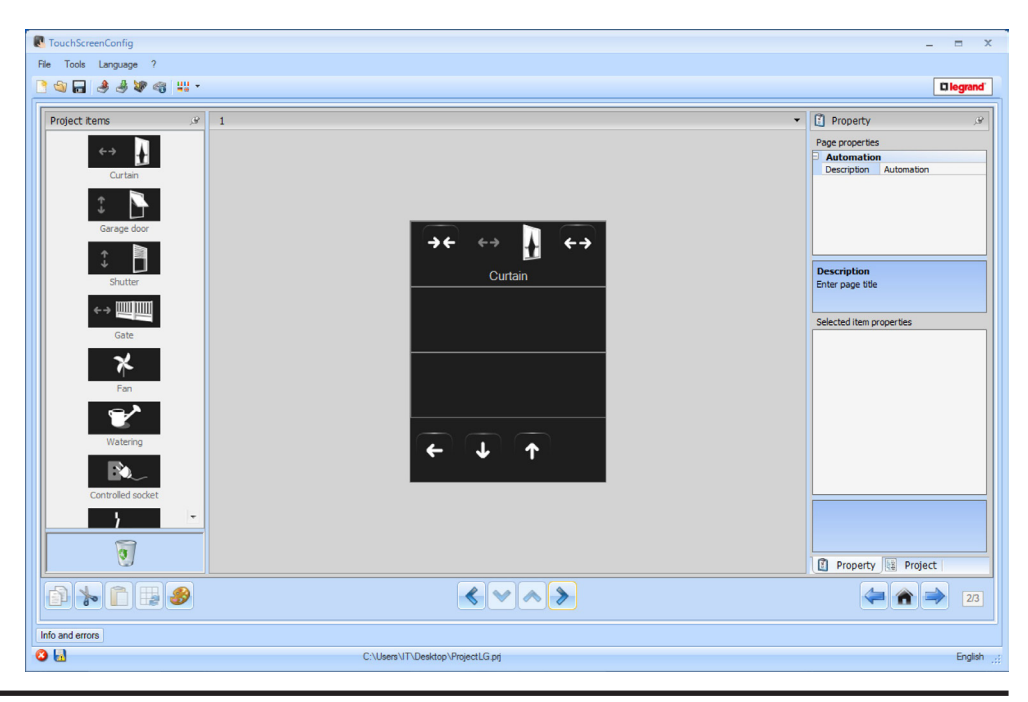

## Display

The " $\mathbf{Display}''$  area shows the future setup of the Home Page and the sub-pages of the device.

This page consists of customisable objects. The " ${\bf Settings}''$  icon is the only one that cannot not be removed.

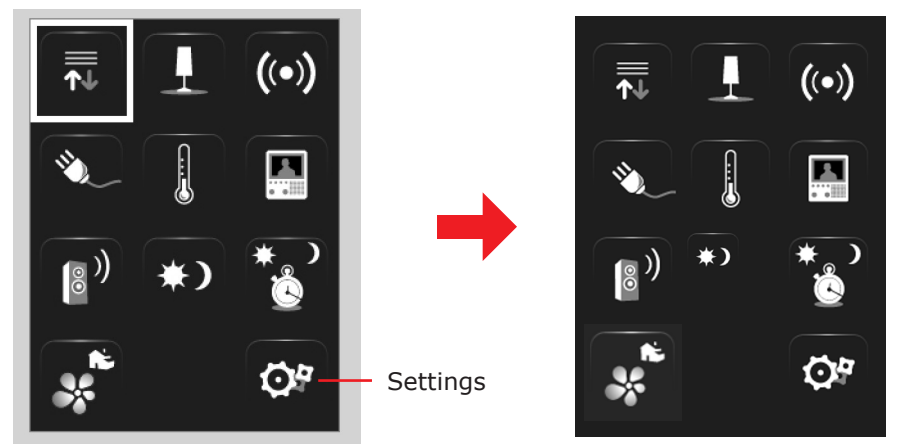

#### **Property/Project**

This area is split into two sections, which can be selected by clicking the labels in the bottom part. the "**Property**" section shows the configuration fields for the object currently selected in the Display area.

The "**Project**" section displays the objects by page in a tree menu format. In addition to selecting the objects, the user can also navigate through the project, selecting any available sub-pages.

•1

2

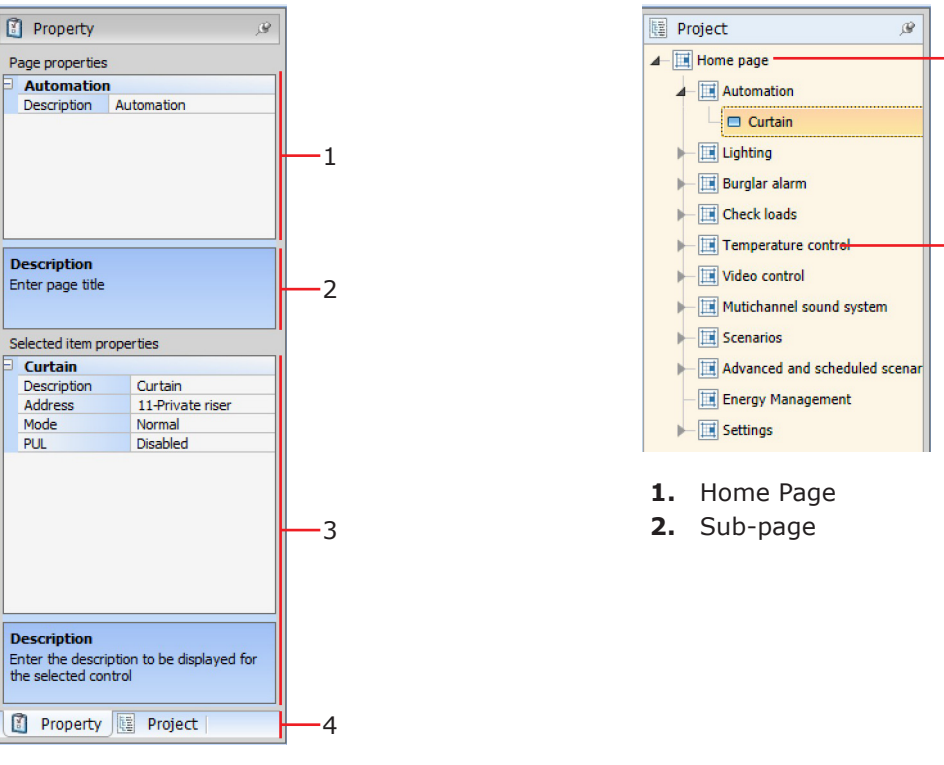

- 1. Page Parameters
- **2.** Indications for the configuration of the selected parameters
- **3.** Selected item properties
- 4. Property/Project selection label

# 4.3 Common configurations

This section shows the procedures present in most of the configuration screens. These procedures are highlighted by the orange colour of the symbols (arrows, hands, pencils).

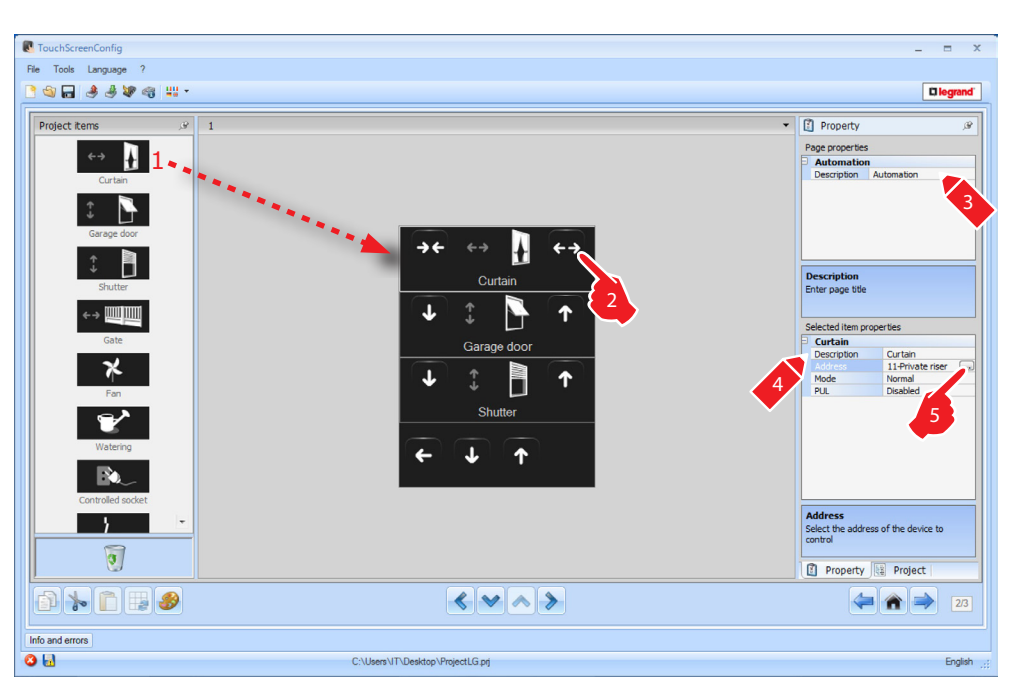

## **Description of the common procedures**

- 1. Double click or drag the function/application from the "**Project Items**" area to the "**Display**" area.
- 2. Select a function from the "Display" area.
- 3. Customise the page description in the  $``Page \ Properties''$  area.
- 4. Customise the description of the selected function in the "Selected Item Properties".
- **5.** Click  $\blacksquare$  to configure the address.

| 1 | SCS address                        |                            |        | SCS address               |                |
|---|------------------------------------|----------------------------|--------|---------------------------|----------------|
|   | SCS address                        |                            |        | 🗉 🎲 SCS address           |                |
|   | Address                            | 11                         |        | Address                   | 11#4#01        |
|   | A                                  | = 1                        |        | A                         | = 1            |
|   | PL                                 | = 1                        |        | PL                        | = 1            |
|   | Level                              | 🔍 Private riser            |        |                           | 😼 Local bus 💌  |
|   |                                    |                            |        | 13                        | = 0            |
|   |                                    |                            |        | 14                        | = 1            |
|   |                                    |                            |        |                           |                |
|   | SCS address<br>Enter the SCS addre | iss (A, PL, Level, 13, 14) |        | Level<br>Select the level |                |
|   |                                    | Confirm                    | Cancel |                           | Confirm Cancel |

- **A = Room**: select the value of the configurator of the **A** room (0 10,GEN, AMB, GR).
- **PL = Light point**: select the value of the configurator of the **PL** light point (the number depends on the function).
- Level: select the level it belongs to (Private riser = level 3 or Local Bus = level 4). If Level = Local Bus is selected, the interface field appears. In this case select the logic expansion interface address where the object to control is located.

# 

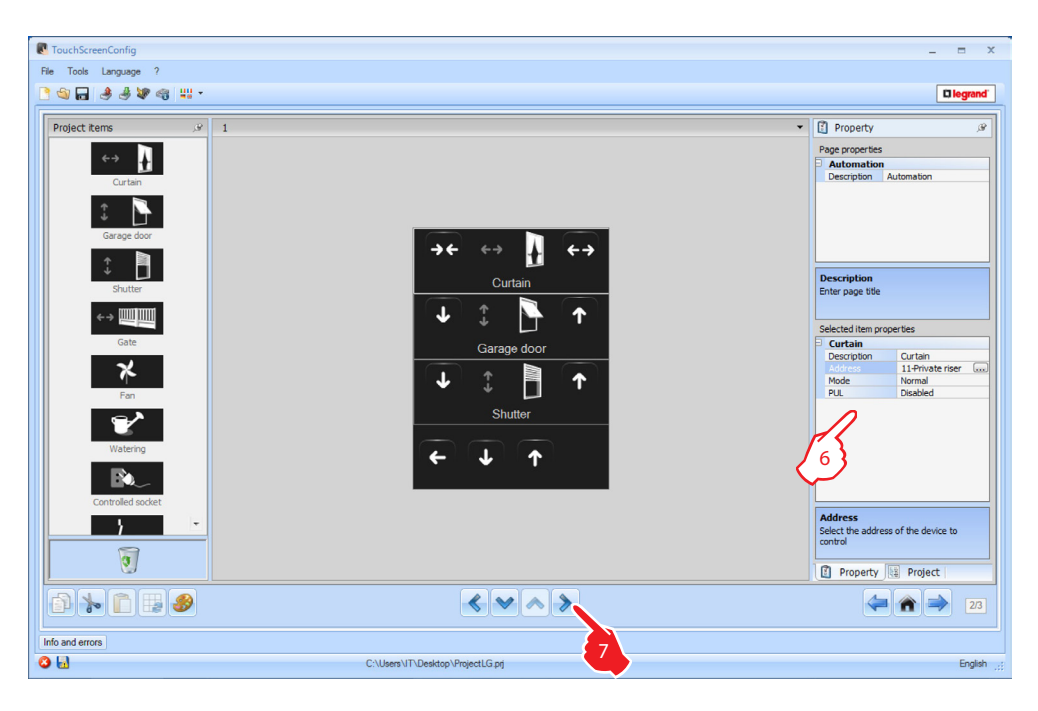

- 6. The other parameters can be found in the "Selected Item Properties" area. They differ depending on the selected object and will be explained in the following sections.
- Once the page configuration/customisation operation has been completed click the pushbutton to go to the next page.

# 4.4 Automation

This application gives the user the possibility of managing in a simple way all the automatisms of the home automation system, like rolling shutters, shutters, motorised curtains, controlled sockets, watering system, etc.

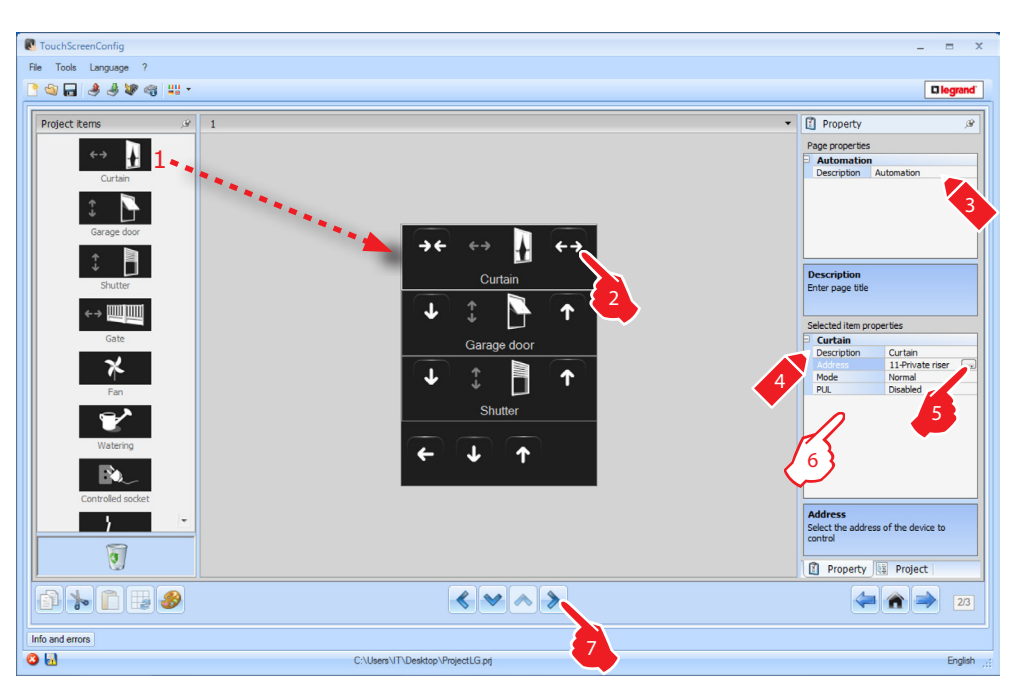

- 6. Mode: For some types of automatisms (Curtain, garage door, shutter and gate) the command operating mode configuration is required:
  - Safe mode
  - Opening or closing is performed only while the corresponding key is pressed.
  - Normal mode
    - To start the opening or closing movement, touch the corresponding key. During the movement the icon changes showing the Stop pushbutton, to indicate that the function is active.

To stop the movement click Stop. When you release the key the movement will stop.

**PUL**: some types of automations require the enabling/disabling of PUL; select enabled if the actuator being configured is physically or virtually configured as PUL.

For the Door lock command select the video door entry system address, or the address of the entrance panel associated to the system (if the device is wired on the video door entry system BUS); if the device is wired on the automation BUS, for the Door lock command the values A and PL must be entered.

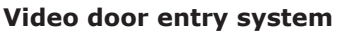

| dress 0<br>el 🔮 Private riser |
|-------------------------------|
| el 🛛 🖗 Private riser          |
|                               |
|                               |

## Lighting type

| SCS address                         |                          |
|-------------------------------------|--------------------------|
| Address                             | 11                       |
| A                                   | = 1                      |
| PL                                  | = 1                      |
| Level                               | Private riser            |
|                                     |                          |
| SCS address<br>Enter the SCS addres | s (A, PL, Level, 13, 14) |

# 4.5 Lighting

This application gives the user the possibility of switching ON or OFF a certain light, or group of lights, and manage timed ON/OFF light controls.

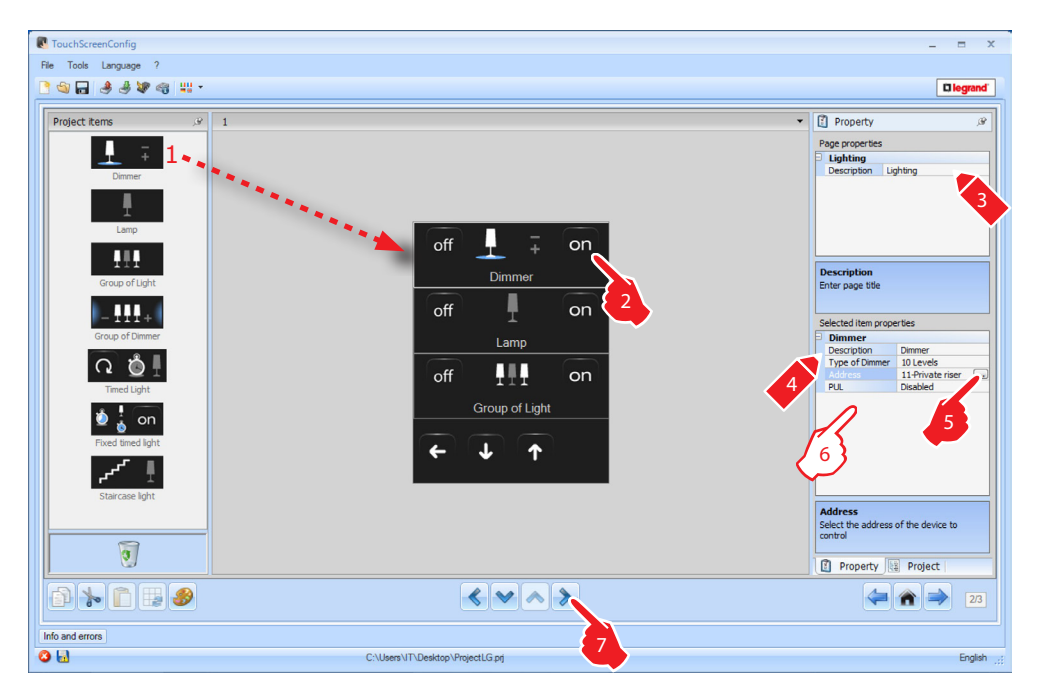

6. Dimmer, Lamp configuration

| Selected item properties |             |            |  |  |  |
|--------------------------|-------------|------------|--|--|--|
| Þ                        | Dimmer      |            |  |  |  |
|                          | Description | Dimmer     |  |  |  |
| Type of Dimmer 10 Levels |             |            |  |  |  |
| Address 10 Levels        |             |            |  |  |  |
|                          |             | 100 Levels |  |  |  |

**Type of Dimmer**: select the type of dimmer (10 levels/100 levels).

| 3 | Dimmer         |                  |  |  |  |
|---|----------------|------------------|--|--|--|
|   | Description    | Dimmer           |  |  |  |
|   | Type of Dimmer | 10 Levels        |  |  |  |
|   | Address        | 11-Private riser |  |  |  |
|   |                | Disabled 💌       |  |  |  |
|   |                | Disabled         |  |  |  |
|   |                | Enabled          |  |  |  |

**PUL**: PUL enabling/disabling is required; select enabled if the actuator being configured is physically or virtually configured as PUL.

This function can be used to control several light points at the same time, setting either point-by-point controls, or controls for whole light groups and rooms, or by setting a general control.

|                  | SCS addresses list                          |                 |                     |
|------------------|---------------------------------------------|-----------------|---------------------|
|                  | SCS addresses                               | list            |                     |
|                  | 🗆 1 Address:                                |                 |                     |
|                  | Address                                     | 11              |                     |
|                  | A                                           | = 1             |                     |
|                  | PL                                          | = 1             |                     |
|                  | Level                                       | V Private riser |                     |
| Add an address — | SCS addresses list<br>Enter the SCS address | 85              | — Delete an address |
| Add an address – |                                             | Confirm Cancel  | Delete an address   |

Configuration of Timed Light

| S           | elected item prope | rties                  |  |  |
|-------------|--------------------|------------------------|--|--|
| Timed Light |                    |                        |  |  |
|             | Description        | Timed Light            |  |  |
|             |                    | 8 Fixed times 📃 💌      |  |  |
|             | Address            | 8 Fixed times          |  |  |
|             |                    | Configurable durations |  |  |

**Type of Duration**: it is possible to select among 8 preconfigured fixed times or enter 7 customised durations for the user to choose.

| Timed Light  |                  |   |  |
|--------------|------------------|---|--|
| Description  | Timed Light      |   |  |
| Type of Dura | 8 Fixed times    |   |  |
| Address      | 11-Private riser |   |  |
|              | Disabled         | - |  |
| Device       | Disabled         |   |  |
|              | Enabled          |   |  |

**PUL**: PUL enabling/disabling is required; select enabled if the actuator being configured is physically or virtually configured as PUL.

| S | Selected item properties |               |  |  |
|---|--------------------------|---------------|--|--|
| - | Timed Light              |               |  |  |
|   | Description              | Timed Light   |  |  |
|   | Type of Dura             | 8 Fixed times |  |  |
|   | Address 11-Private riser |               |  |  |
|   | PUL                      | Disabled      |  |  |
|   |                          | Actuator 🗶    |  |  |
|   |                          | Actuator      |  |  |
|   |                          | Dimmer 10     |  |  |
|   |                          | Dimmer 100    |  |  |

**Device**: select the type of device (actuator/Dimmer).

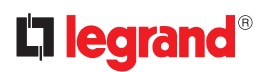

## Configuration of Fixed timed light:

This function enables configuring a light to be controlled with a fixed switch-on interval.

| Fixed timed light |                   |  |
|-------------------|-------------------|--|
| Description       | Fixed timed light |  |
| Address           | 11-Private riser  |  |
|                   | 00:00:00          |  |
| PUL               | Disabled          |  |
| Device            | Actuator          |  |
| O condition True  |                   |  |
| Condition Time    |                   |  |
| Condition Time    | 00:00:00          |  |

**1. Time**: click is to set the duration of the switch-on time interval (Hour, Minutes, Seconds).

| Selected item properties |                               |         |  |  |  |
|--------------------------|-------------------------------|---------|--|--|--|
| Ð                        | Fixed timed light             |         |  |  |  |
|                          | Description Fixed timed light |         |  |  |  |
|                          | Address 11-Private riser      |         |  |  |  |
|                          | Duration 00:00:00             |         |  |  |  |
|                          | PUL Disabled                  |         |  |  |  |
|                          | Device Disabled               |         |  |  |  |
|                          |                               | Enabled |  |  |  |

**PUL**: PUL enabling/disabling is required; select enabled if the actuator being configured is physically or virtually configured as PUL.

| Fixed timed light |                   |
|-------------------|-------------------|
| Description       | Fixed timed light |
| Address           | 11-Private riser  |
| Duration          | 00:00:00          |
| PUL               | Disabled          |
|                   | Actuator 🖉        |
|                   | Actuator          |
|                   | Dimmer 100        |

**Device**: select the type of device(actuator/Dimmer).

Configuration of Staircase light:

If the "staircase light" actuator is installed in the system, including it in the TouchScreenConfig will give the possibility of controlling it from the device, choosing a customised description.

| Selected item prop<br>Staircase ligh | oerties<br>It   |
|--------------------------------------|-----------------|
| Description                          | Staircase light |
| Address                              |                 |
| 1                                    | 7               |

1. Address: enter the staircase light actuator address to control.

# 4.6 Burglar alarm

This application gives the user the possibility of controlling and managing the status of the burglar alarm system.

Enter the number of zones corresponding to the actual configuration of the system.

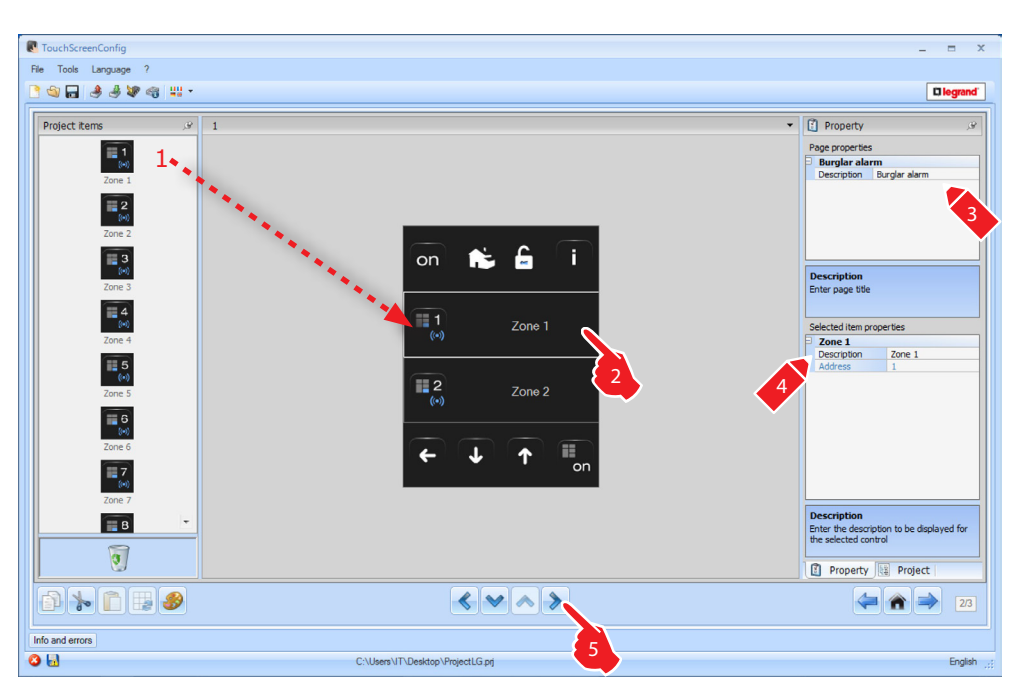

# 4.7 Temperature control

This application gives the user the possibility of controlling and adjusting the heating and air conditioning systems, adjusting the temperature zone-by-zone, according the current requirements.

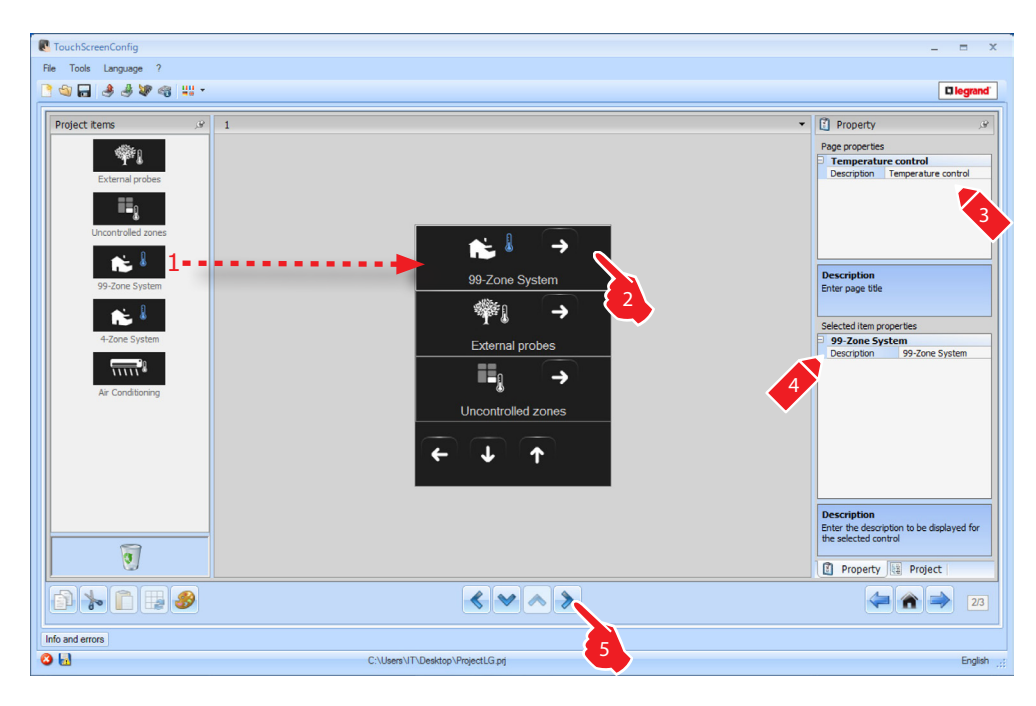

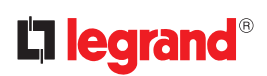

#### Zone

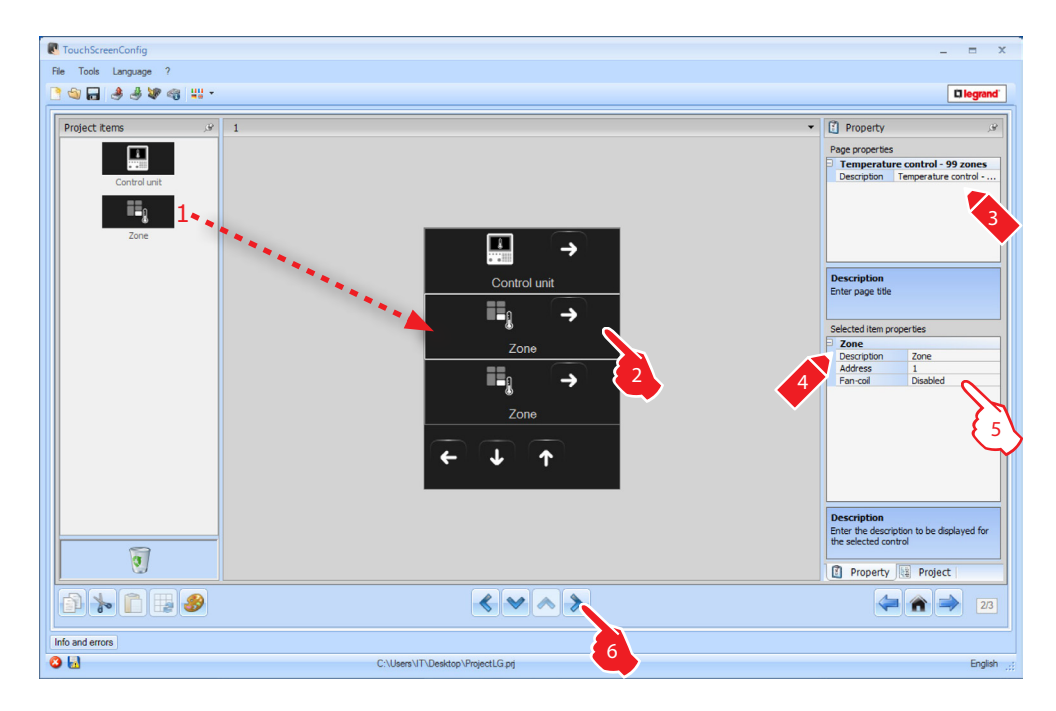

5. Configuration of Zone:

| 5 | selected item properties |      |   |
|---|--------------------------|------|---|
|   | Zone                     |      |   |
|   | Description              | Zone |   |
|   |                          | 1    | - |
|   | Fan-coil                 | 1    |   |
|   |                          | 2    | = |
|   |                          | 3    | - |
|   |                          | 4    |   |
|   |                          | 5    |   |
|   |                          | 6    |   |
|   |                          | 7    |   |
|   |                          | 8    |   |
|   |                          | 9    |   |
|   |                          |      |   |

**Address**: select the value corresponding to the configurators connected within the zones to be controlled.

| S | elected item pro | perties  |   |
|---|------------------|----------|---|
| Þ | Zone             |          |   |
|   | Description      | Zone     |   |
|   | Address          | 1        |   |
|   |                  | Disabled | - |
|   |                  | Disabled |   |
|   |                  | Enabled  |   |

Fan-coil: select if the Fan-coil function should be enabled or disabled.

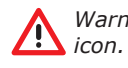

Warning: If the 4-zone central unit is selected, each zone will have a dedicated preset icon.

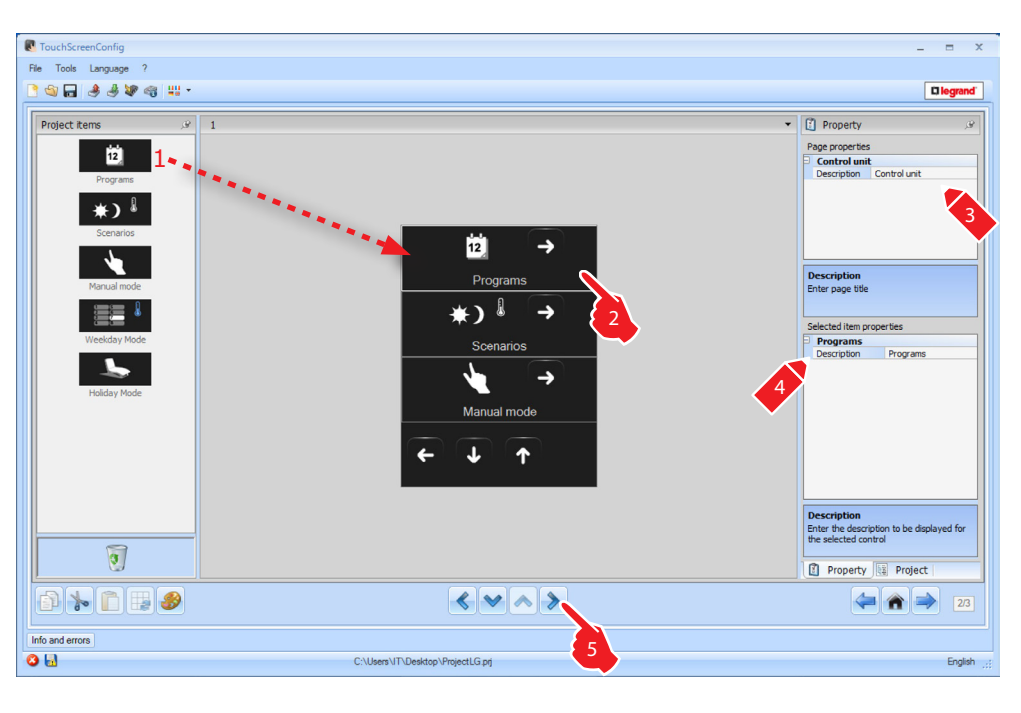

The page includes 5 functions. Based on the programming of the actual central unit it will be possible to choose which ones to display on the device.

## Programs

The page shows the functions representing the **winter programs** and the **summer programs**.

Based on the programming of the actual central unit it will be possible to choose which ones to display on the device.

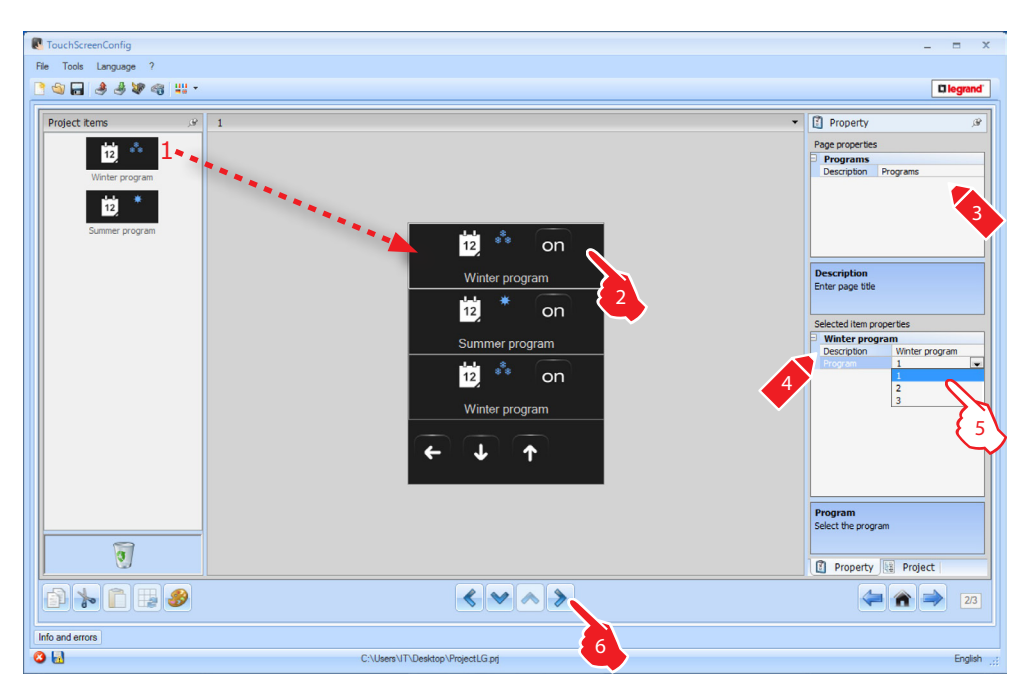

**5.** It is possible to associate the number of the program on the central unit.

#### Scenarios

The page shows the functions representing the **winter scenarios** and the **summer scenarios**.

Based on the programming of the actual central unit it will be possible to choose which ones to display on the device.

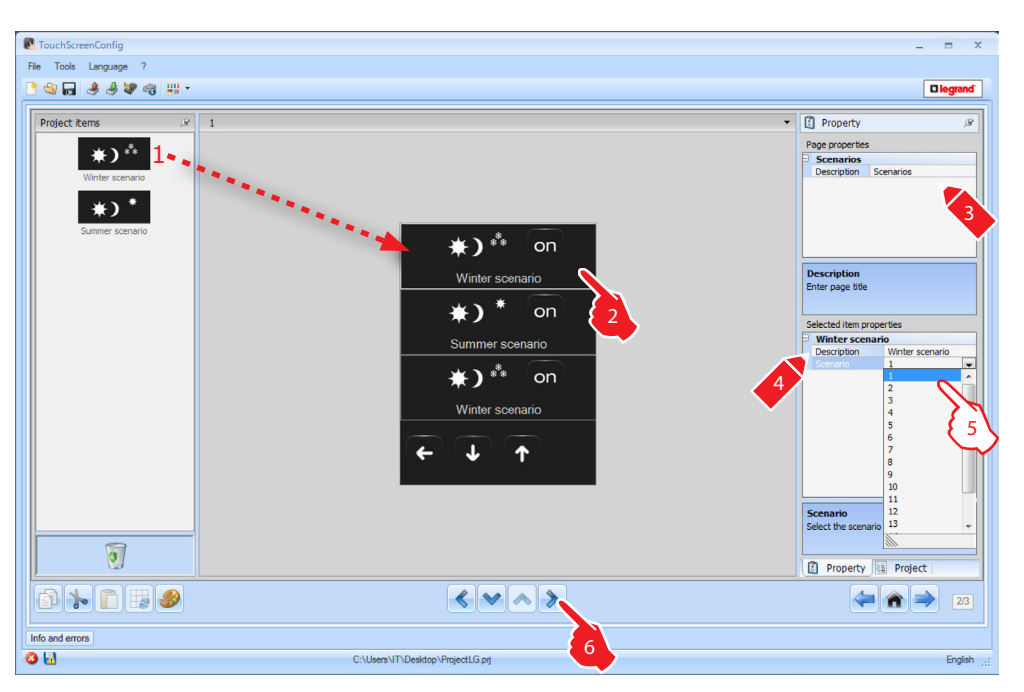

**5.** It is possible to associate the number of the scenario present on the central unit.

#### **External probes**

This page can be used to connect the external probes within the system.

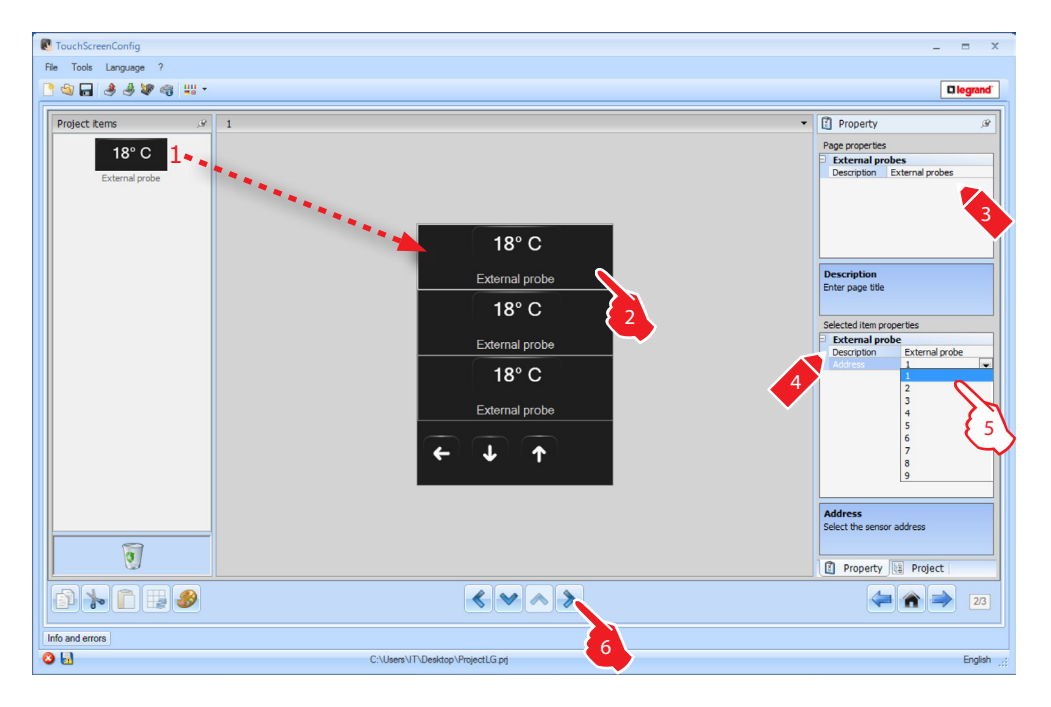

**5.** It is possible to select the address of the external probe to associate.

# **Uncontrolled zones**

This page can be used to connect the uncontrolled zones (measurement only) within the system.

| CouchScreenConfig                                                                | _ = ×                                                                                                    |
|----------------------------------------------------------------------------------|----------------------------------------------------------------------------------------------------|
| File Tools Language ?                                                            |                                                                                                    |
| 3 4 4 4 4 4 1 · · · · · · · · · · · · · ·                                        | 🛛 legrand                                                                                                    |
| Project terms v<br>1<br>1<br>1<br>1<br>1<br>1<br>1<br>1<br>1<br>1<br>1<br>1<br>1 | Property      Poge property     Poge property |
|                                                                                  | (a) (a) (b) (b) (c) (c) (c) (c) (c) (c) (c) (c) (c) (c                                                                                                    |
| Info and errors                                                                  |                                                                                                    |
| C:\Users\IT\Desktop\ProjectLG.prj                                                | English;                                                                                                    |

**5.** Configuration of **Uncontrolled zones**: Click i to configure the address.

| C Temperature control Address |                                |                            |
|-------------------------------|--------------------------------|----------------------------|
|                               | Temperature control A          | ddress                     |
|                               | ZA                             | 1                          |
|                               | ZB                             | 1                          |
|                               | Slave                          | 1                          |
|                               |                                |                            |
|                               |                                |                            |
|                               |                                |                            |
|                               |                                |                            |
|                               |                                |                            |
|                               |                                |                            |
|                               |                                |                            |
|                               |                                |                            |
|                               |                                |                            |
| Ē                             | emperature control Address     |                            |
| E                             | nter the temperature control a | ,<br>address (ZA, ZB, SLA) |
|                               |                                |                            |
|                               |                                |                            |
| L                             |                                |                            |
|                               |                                | Confirm Cancel             |
|                               |                                |                            |

**ZA, ZB, Slave** = configure in the same way as the probe of the uncontrolled zone.

## Air conditioning (basic mode)

In this page it is possible to include all the AIR CONDITIONING functions installed in the system.

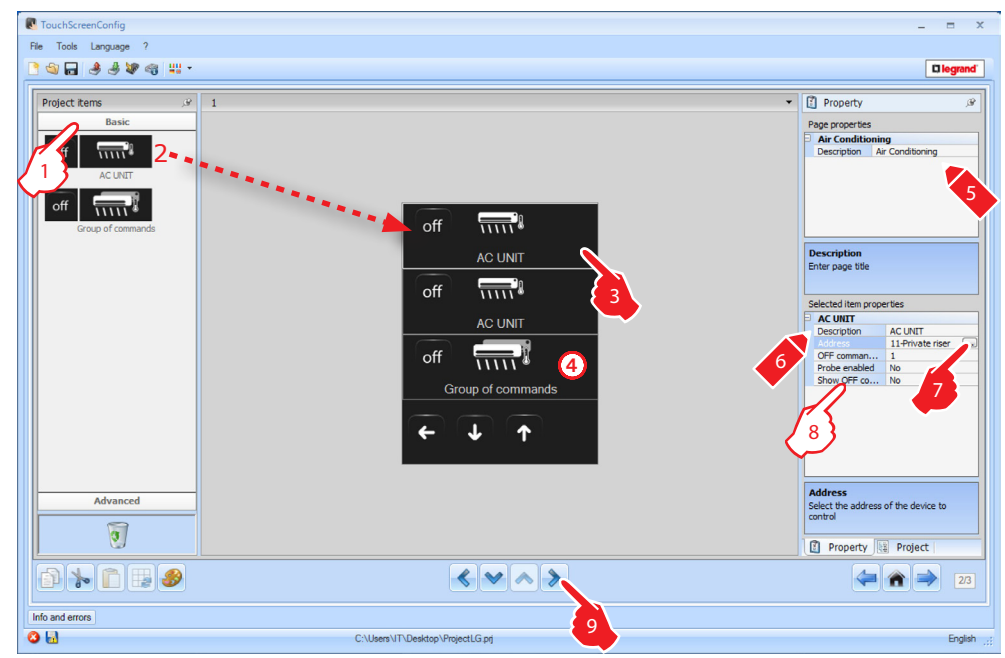

**1.** Select the Configuration mode.

- If Basic mode is selected, the air conditioning equipment will be managed through the system, using only the 20 commands saved on the 0 883 01 interface.
- **4.** This command will be displayed on Touch Screen and can be used to control several Splitters (AC unit) of the system at the same time.
- 8. Configuration of Splitter (AC unit):

| Þ | AC UNIT       |                  |   |
|---|---------------|------------------|---|
|   | Description   | AC UNIT          |   |
|   | Address       | 11-Private riser |   |
|   |               | 1                | - |
|   | Probe enabled | 1                |   |
|   | Show OFF co   | 2                |   |
|   |               | 3                |   |
|   |               |                  |   |

**OFF command address**: enter the number of the command configured as OFF on the 0 883 01 interface.

| S | elected item prope | rties            |   |
|---|--------------------|------------------|---|
| Ð | AC UNIT            |                  |   |
|   | Description        | AC UNIT          |   |
|   | Address            | 11-Private riser |   |
|   | OFF comman         | 1                |   |
|   |                    | Yes              | - |
|   | Probe address      | No               |   |
|   | Show OFF co        | Yes              |   |

**Probe enabled**: select "Yes" if the slave probe is present (for the measurement of the temperature of the associated zone).

| 5 | elected Item prope | erties           |
|---|--------------------|------------------|
| Þ | AC UNIT            |                  |
|   | Description        | AC UNIT          |
|   | Address            | 11-Private riser |
|   | OFF comman         | 1                |
|   | Probe enabled      | Yes              |
|   |                    | Address (Za-Zb   |
|   | Show OFF co        | No               |

**Probe address:** click  $\blacksquare$  to configure the address of the SLAVE probe.

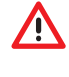

For each of the objects included In this page it will be possible to include the desired controls, as shown in the following pages.

# TouchScreenConfig

| 🛛 🛞 Temperature | control Address |
|-----------------|-----------------|
| ZA              | 1               |
| ZB              | 1               |
| Slave           | 1               |
|                 |                 |
|                 |                 |

**ZA, ZB, Slave** = configure in the same way as the probe.

| Ð | AC UNIT       |                    |
|---|---------------|--------------------|
|   | Description   | AC UNIT            |
|   | Address       | 11-Private riser   |
|   | OFF comman    | 1                  |
|   | Probe enabled | Yes                |
|   | Probe address | Address (Za-Zb): 1 |
|   |               | Yes 💌              |
|   |               | No                 |
|   |               | Yes                |

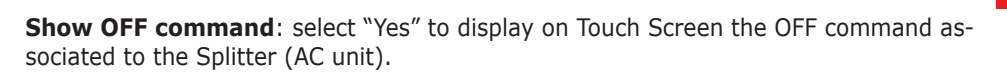

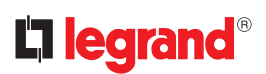

# **Splitter Controls (AC unit)**

In this page it is possible to include some favourite commands, selected among the 20 available on the 0 883 01 interface.

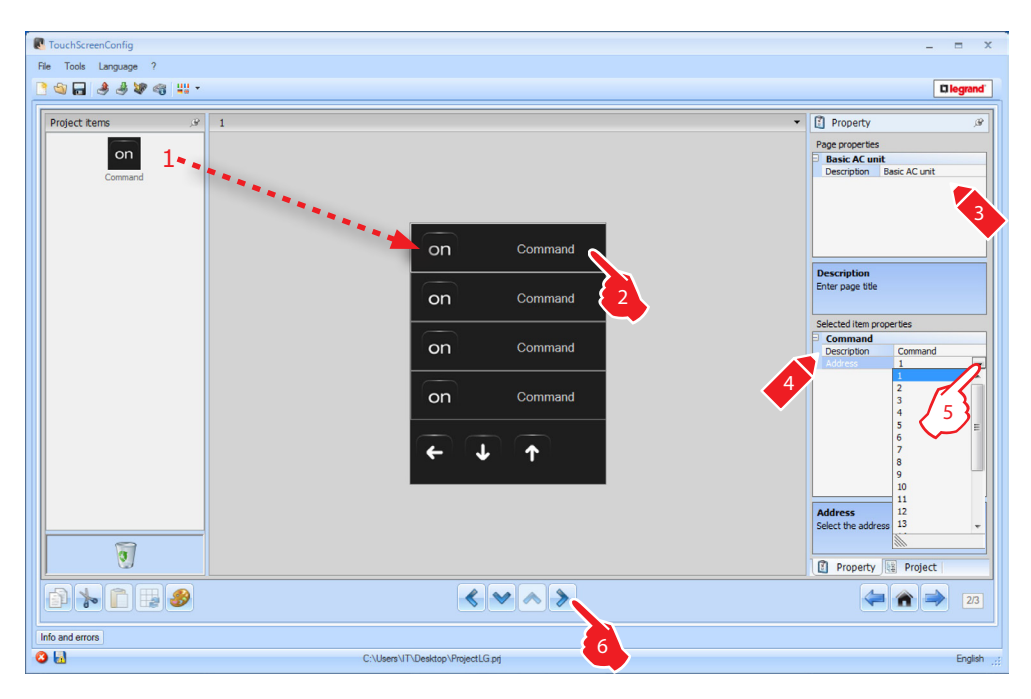

**5.** Configuration of a **favourite command**: Click to configure the command address.

# Group of Commands

In this page it is possible to include some preferred commands, selected among the 20 available on the 0 883 01 interface.

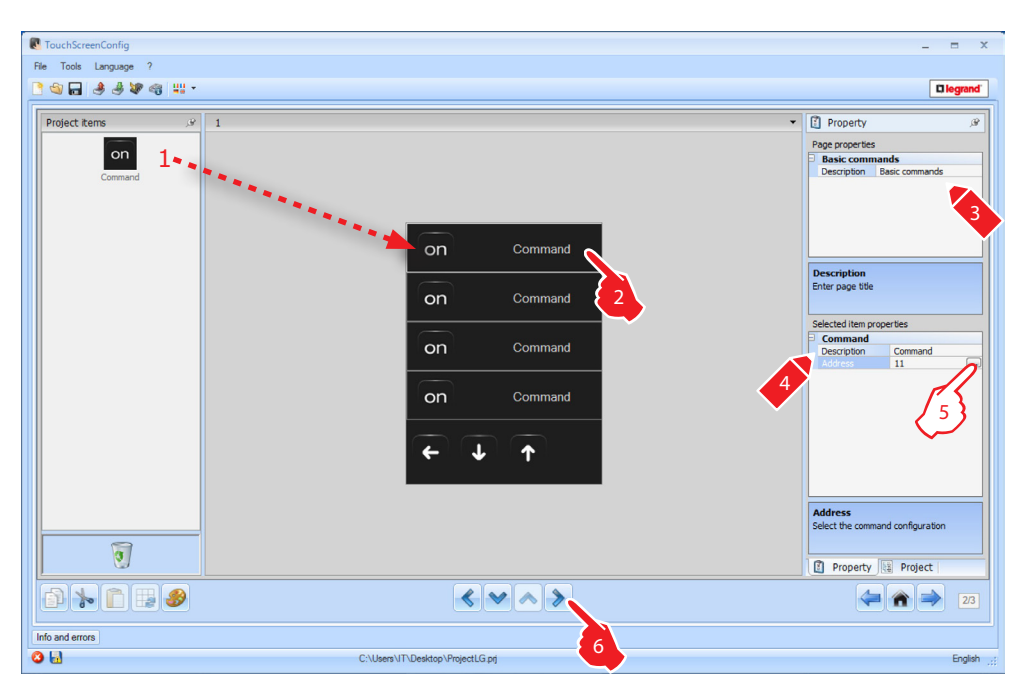

**5.** Configuration of a **preferred command**: Click .... to configure the command address.

| Air Conditioning System Commands |                |
|----------------------------------|----------------|
| Air Conditioning System Commands |                |
| 1 Air Conditioning               |                |
| Address                          | 11             |
| Command                          | 1              |
|                                  |                |
|                                  |                |
|                                  |                |
|                                  |                |
|                                  |                |
|                                  |                |
|                                  |                |
|                                  |                |
|                                  |                |
|                                  |                |
|                                  |                |
| Air Conditioning System          | n Commands     |
| Air Conditioning List            |                |
|                                  |                |
| 99                               |                |
|                                  |                |
| 🖕 🗶                              |                |
|                                  |                |
|                                  | Confirm Cancel |

**Address**: click  $\blacksquare$  to enter the address of the command. **Command**: select the command number (1 - 20).

- 1 =: add a command.
- 2 =: delete a command.

## Air conditioning (advanced mode)

In this page it is possible to include all the AIR CONDITIONING functions installed in the system.

| Fie Tots Legange ?     Image: Contraction     Image: Contraction </th <th>CouchScreenConfig</th> <th>_ = ×</th>                                                                                                    | CouchScreenConfig                                                                                                    | _ = ×                                                                                                    |
|----------------------------------------------------------------------------------------------------|----------------------------------------------------------------------------------------------------|----------------------------------------------------------------------------------------------------|
| Image: Image:                                | File Tools Language ?                                                                                                    |                                                                                                    |
| Project Kerrs       Image Toperty       Image Toperty         Advanced       Image Toperty       Image Toperty         Advanced       Image Toperty       Image Toperty         Image Toperty       Image Toperty       Image Toperty         Image Toperty       Image Toperty       Image Toperty         Image Toperty       Image Toperty       Image Toperty         Image Toperty       Image Toperty       Image Toperty         Image Toperty       Image Toperty       Image Toperty         Image Toperty       Image Toperty       Image Toperty         Image Toperty       Image Toperty       Image Toperty         Image Toperty       Image Toperty       Image Toperty         Image Toperty       Image Toperty       Image Toperty         Image Toperty       Image Toperty       Image Toperty         Image Toperty       Image Toperty       Image Toperty         Image Toperty       Image Toperty       Image Toperty       Image Toperty         Image Toperty       Image Toperty       Image Toperty       Image Toperty         Image Toperty       Image Toperty       Image Toperty       Image Toperty         Image Toperty       Image Toperty       Image Toperty       Image Toperty         I                                                                                                    |                                                                                                    |                                                                                                    |
| I con use another and the second second seco | Project terms       1         Basic       Advanced         Advanced       Image: Croup of commands         Off       Image: Croup of commands         Croup of commands       Image: Croup of commands         Image: Croup of commands       Image: Croup of commands         Image: Croup of commands       Image: C | Property Page properties Air Conditioning Description Air Conditioning Description Enter page title Selected littlen properties Cutifit Description AC UNIT Description AC UNIT Descripti |
|                                                                                                    | C\Users\IT\Desktop\ProjectLG.prj                                                                                                    | Enalish                                                                                                    |

clude the desired controls, as shown in the following pages.

For each of the objects

, included In this page it will be possible to in-

/!\

- **1.** Select the configuration mode.
  - If Advanced mode is selected, the air conditioning equipment will be managed directly as if using the Splitter (AC unit) remote control.
- **4.** This command will be displayed on Touch Screen and will enable switching off all the Splitters (AC unit) installed on the system.
- 7. Configuration of Splitter (AC unit):

| C Temperature Control Address               |                                              |  |
|---------------------------------------------|----------------------------------------------|--|
| 🗉 🎲 Temperature                             | Control Address                              |  |
| ZA                                          | 1                                            |  |
| ZB                                          | 1                                            |  |
| N                                           | 1                                            |  |
|                                             |                                              |  |
|                                             |                                              |  |
|                                             |                                              |  |
|                                             |                                              |  |
|                                             |                                              |  |
|                                             |                                              |  |
|                                             |                                              |  |
|                                             |                                              |  |
|                                             |                                              |  |
| Temperature Contre<br>Enter the temperature | ol Address<br>re control address (ZA, ZB, N) |  |
|                                             |                                              |  |
|                                             |                                              |  |
|                                             |                                              |  |
|                                             | Confirm Cancel                               |  |

**ZA**, **ZB**, **N** = configure in the same way as the 0 883 01 interface.

# TouchScreenConfig

| Б | ACUNIT        |                 |   |
|---|---------------|-----------------|---|
| P | AC UNIT       |                 | * |
|   | Description   | AC UNIT         |   |
|   | Address       | Address (Za-Zb) |   |
|   |               | Yes 💌           |   |
|   | Probe address | No              |   |
|   |               | Yes             |   |

**Probe enabled**: select "Yes" if the slave probe is present (for the measurement of the temperature of the associated zone).

| Selected item properties |               |                 |   |
|--------------------------|---------------|-----------------|---|
| Ð                        | AC UNIT       |                 |   |
|                          | Description   | AC UNIT         |   |
|                          | Address       | Address (Za-Zb) |   |
|                          | Probe enabled | Yes             |   |
|                          |               | Address (Z      |   |
|                          | Show OFF co   | No              | Ξ |
|                          | Minimum tem   | 15              |   |

**Probe address**: click  $\square$  to configure the SLAVE probe address.

| P | Temperature control Address                               |                            |
|---|-----------------------------------------------------------|----------------------------|
| Þ | Temperature control A                                     | ddress                     |
|   | ZA                                                        | 1                          |
|   | ZB                                                        | 1                          |
|   | Slave                                                     | 1                          |
|   |                                                           |                            |
|   |                                                           |                            |
|   |                                                           |                            |
|   |                                                           |                            |
|   |                                                           |                            |
|   |                                                           |                            |
|   |                                                           |                            |
|   |                                                           |                            |
| E | emperature control Addres<br>nter the temperature control | s<br>address (ZA, ZB, SLA) |
|   |                                                           |                            |
|   |                                                           | Confirm Cancel             |

**ZA**, **ZB**, **Slave** = configure in the same way as the probe.

| Selected item properties |               |                 |   |
|--------------------------|---------------|-----------------|---|
| Þ                        | AC UNIT       |                 |   |
|                          | Description   | AC UNIT         |   |
|                          | Address       | Address (Za-Zb) |   |
|                          | Probe enabled | Yes             |   |
|                          | Probe address | Address (Za-Zb) |   |
|                          |               | Yes 💌           | Ξ |
|                          | Minimum tem   | No              |   |
|                          |               | Yes             |   |

**Show OFF command**: select "Yes" to display on Touch Screen the OFF command associated to the Splitter (AC unit).

# La legrand®

| Ξ | AC UNIT        |                |   |   |
|---|----------------|----------------|---|---|
|   | Description    | AC UNIT        |   |   |
|   | Address        | Address (Za-Zb | ) |   |
|   | Probe enabled  | Yes            |   |   |
|   | Probe address  | Address (Za-Zb | ) |   |
|   | Show OFF co    | Yes            |   | Ξ |
|   |                | 15             | - |   |
|   | Maximum tem    | 15             |   |   |
|   | Step           | 16             |   |   |
|   | Automatic mode | 17             |   |   |
|   | Cooling mode   | 18             |   |   |
|   | Heating mode   | 19             |   |   |
|   | Dry mode       | 20             | Ξ | ÷ |
|   |                | 21             |   |   |
|   |                | 22             |   |   |
|   |                | 22             |   |   |

**Minimum temperature**: select the minimum temperature that can be set on the Splitter (AC unit)

**Maximum temperature**: select the maximum temperature that can be set on the Splitter (AC unit)

| Address        | Address (Za-Zb) |   |
|----------------|-----------------|---|
| Probe enabled  | Yes             |   |
| Probe address  | Address (Za-Zb) |   |
| Show OFF co    | Yes             | Ξ |
| Minimum tem    | 15              |   |
| Maximum tem    | 15              |   |
|                | 1               |   |
| Automatic mode | 1               |   |
|                | 0.5             |   |

**Step**: select the desired increase step among the different temperature values (0.5° C or 1° C)

| Selected item properties |                                                                                                    |                                                                                                    |
|--------------------------|----------------------------------------------------------------------------------------------------|----------------------------------------------------------------------------------------------------|
| Automatic mode           | Yes                                                                                                    |                                                                                                    |
| Cooling mode             | Yes                                                                                                    |                                                                                                    |
| Heating mode             | Yes                                                                                                    |                                                                                                    |
| Dry mode                 | Yes                                                                                                    |                                                                                                    |
| Fan mode                 | Yes                                                                                                    |                                                                                                    |
| Fan speed pr             | Yes                                                                                                    | -                                                                                                    |
| Automatic mode           | Yes                                                                                                    |                                                                                                    |
| High mode                | Yes                                                                                                    |                                                                                                    |
| Medium mode              | Yes                                                                                                    | Ξ                                                                                                    |
| Low mode                 | Yes                                                                                                    |                                                                                                    |
| Silent mode              | Yes                                                                                                    |                                                                                                    |
| Swing presence           | Yes                                                                                                    |                                                                                                    |
| ON                       | Yes                                                                                                    |                                                                                                    |
| OFF                      | Yes                                                                                                    | -                                                                                                    |
|                          | elected item prope<br>Automatic mode<br>Cooling mode<br>Heating mode<br>Dry mode<br>Fan mode<br>Fan mode<br>Fan speed pr<br>Automatic mode<br>High mode<br>Medium mode<br>Low mode<br>Silent mode<br>Swing presence<br>ON<br>OFF | elected item properties Automatic mode Yes Cooling mode Yes Heating mode Yes Dry mode Yes Fan mode Yes Fan mode Yes Automatic mode Yes Medium mode Yes Low mode Yes Silent mode Yes Swing presence Yes ON Yes OFF Yes |

#### Mode:

Select "Yes" if the Splitter (AC unit) includes the following modes:

- Automatic;
- Cooling;
- Heating;
- Dry;
- Fan;
- Fan speed presence:
  - Automatic;
  - High;
  - Medium;
  - Low;
  - Silent;
- Swing presence

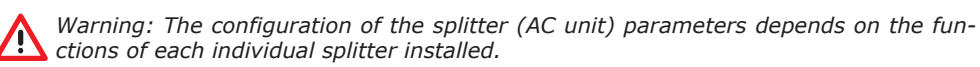

# Splitter Commands (AC unit)

In this page it is possible to include some preferred commands, selected among the 20 available on the 0 883 01 interface.

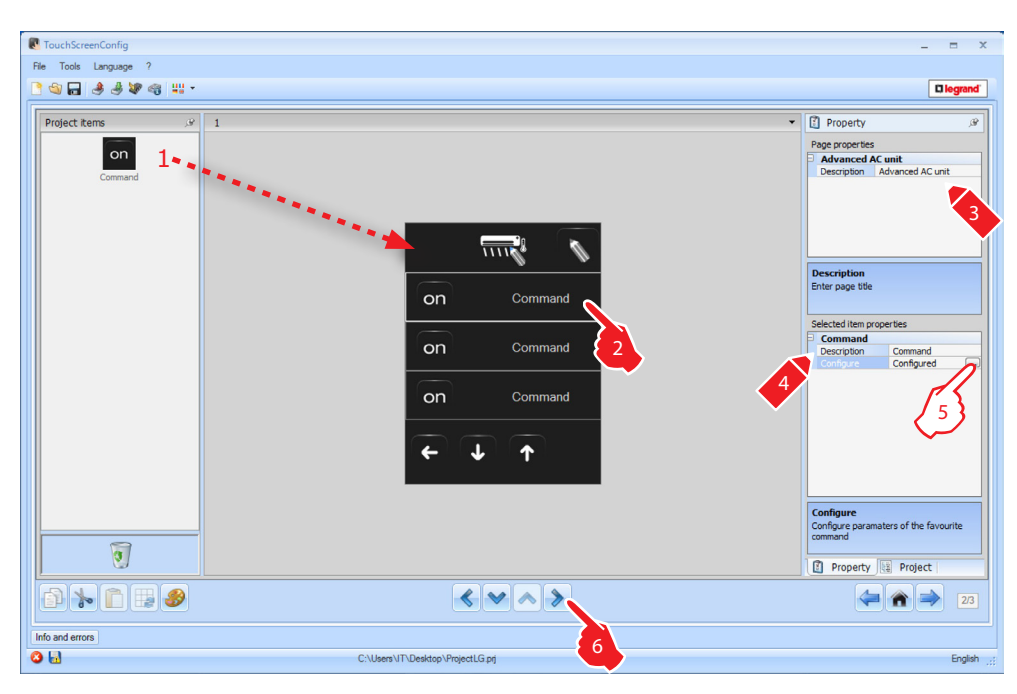

**5.** Configuration of a **preferred command**: Click is to configure the command.

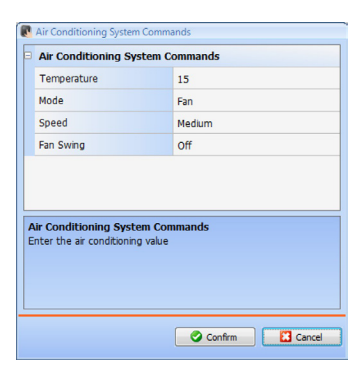

#### **Group of Commands**

In this page it is possible to include some preferred commands, selected among the 20 available on IrSplit.

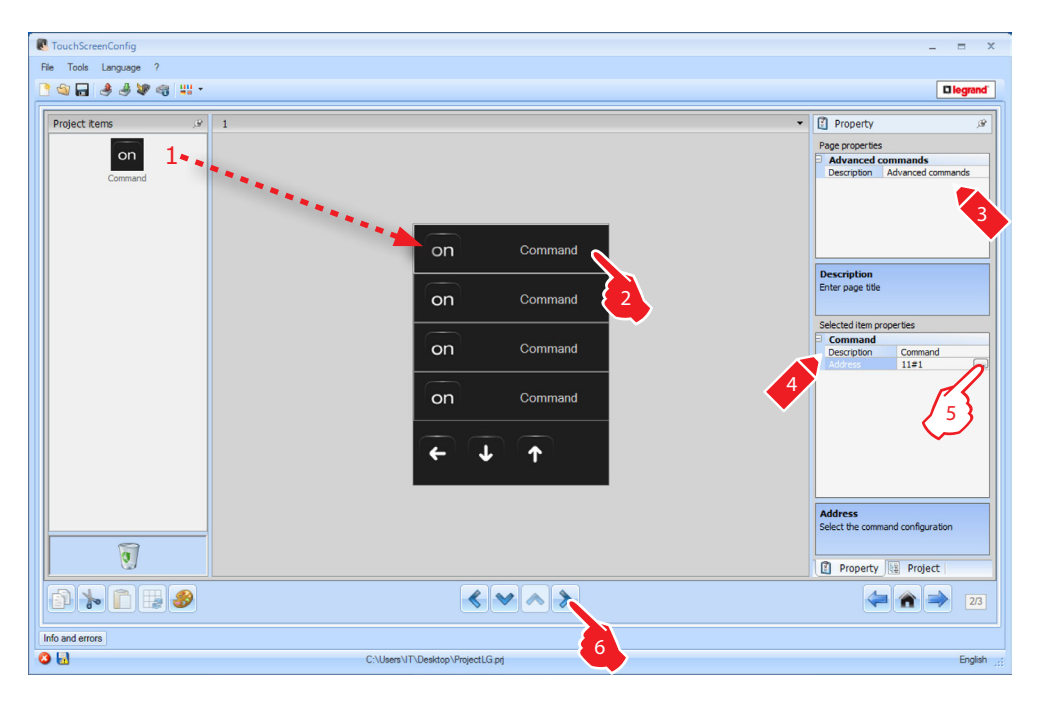

# 5. Configuration of a preferred command:

|                                                      | _            |
|------------------------------------------------------|--------------|
| I Air Conditionin                                    | g            |
| Address                                              | 11#1         |
| Temperature                                          | 18           |
| Mode                                                 | Heating      |
| Speed                                                | Low          |
| Fan Swing                                            | On           |
|                                                      |              |
| Vir Conditioning Sys                                 | em Commands  |
| <b>Air Conditioning Sys</b><br>Air Conditioning List | rem Commands |
| <b>Air Conditioning Sys</b><br>Ar Conditioning List  | em Commands  |
| Nir Conditioning Sysi<br>Ir Conditioning Lst         | rem Commands |

Address: click is to enter the address of the command.
Temperature: select the temperature to associate to the command.
Mode: select the mode to associate to the command.
Speed: select the speed to associate to the command.
Fan Swing: select if the swing should be on or off.
1 =: add a command.

2 =: delete a command.

# 4.8 Video door entry system

With the video door entry system application, depending on the video door entry system installed the user can configure which entrance panels can be controlled by Touch Screen and control for each entrance panel the release of the door lock and/or the switching on of the staircase lights.

| TouchScreenConfig     |                                            | _ = ×                                                                                                    |
|-----------------------|--------------------------------------------|----------------------------------------------------------------------------------------------------|
| File Tools Language ? |                                            |                                                                                                    |
| <u>} @</u>            | •                                          |                                                                                                    |
| Project kens          | 1<br>• • • • • • • • • • • • • • • • • • • | Property /// /// Page properties     Video control     Video control     Video |
|                       |                                            | 23                                                                                                    |
| Info and errors       |                                            |                                                                                                    |
| 0 🖬                   | C:\Users\UT\Desktop\ProjectLG.prj          | English _;;                                                                                                    |

## 5. Configuration of Entrance panel:

| Video Door Entry System addresses |                 |  |
|-----------------------------------|-----------------|--|
| 🗦 📕 Video Door Entry Syste        | m               |  |
| Address                           | 0               |  |
| Level                             | 🛡 Private riser |  |
|                                   |                 |  |
|                                   |                 |  |
|                                   |                 |  |
|                                   |                 |  |
|                                   |                 |  |
|                                   |                 |  |
|                                   |                 |  |
|                                   |                 |  |
|                                   |                 |  |
|                                   |                 |  |
| Video Door Entry System           |                 |  |
| Insert a Video Door Entry System  | m address.      |  |
|                                   |                 |  |
|                                   |                 |  |
|                                   |                 |  |
|                                   | OK Cancel       |  |

Select the address corresponding to the configurator connected to the device to command.

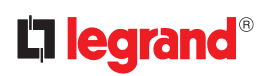

| Selected item properties |             |                    |  |
|--------------------------|-------------|--------------------|--|
| Entrance panel           |             |                    |  |
|                          | Description | Entrance panel     |  |
|                          | Address     | 0 On Private riser |  |
|                          |             | Enabled 🔍          |  |
|                          | Door lock   | Not Enabled        |  |
|                          |             | Enabled            |  |

**Staircase light**: enable/disable the Staircase light command.

| Selected item properties |                            |                    |  |  |
|--------------------------|----------------------------|--------------------|--|--|
| Ð                        | Entrance panel             |                    |  |  |
|                          | Description Entrance panel |                    |  |  |
|                          | Address                    | 0 On Private riser |  |  |
|                          | Staircase light            | Enabled            |  |  |
|                          |                            | Enabled 💌          |  |  |
|                          |                            | Not Enabled        |  |  |
|                          |                            | Enabled            |  |  |

**Door lock**: enable/disable the Door lock command.

# 4.9 Sound system

The Sound System application gives the possibility of selecting and controlling the sound, broadcasting it in several rooms at the same time; differently from the standard sound system, the multichannel sound system gives the possibility of having different music broadcasted in separate rooms at the same time.

| TouchScreenConfig                                                                                                    |                                                                                                    | _ = ×                                                                                                    |
|----------------------------------------------------------------------------------------------------|----------------------------------------------------------------------------------------------------|----------------------------------------------------------------------------------------------------|
| File Tools Language ?                                                                                                    |                                                                                                    |                                                                                                    |
| <u>}</u> ⊴ <b>,                                  </b>                                                                                                    |                                                                                                    |                                                                                                    |
| Project items         , v           Special room         Special room           Room 1         Room 2           3         0           Room 3         0           Room 4         0           5         0           Room 5         0           6         0           Room 6         - | 1<br>Room 1<br>$2 (2) \rightarrow 2$<br>Room 2<br>$2 \rightarrow 2$<br>$2 \rightarrow 2$ | Property Page properties     Hutchannel sound system     Description Enter page title Selected item properties Room Description Room Room Percerption Room Percerption Percerption Enter the description to be displayed for the selected element Property Pergect Property Property Perget Perget Per |
|                                                                                                    | <ul> <li>&lt; &gt; ∧</li> </ul>                                                                                                    | (= 🏫 🔿 23                                                                                                    |
| Info and errors                                                                                                    |                                                                                                    |                                                                                                    |
|                                                                                                    | C:\Users\ThDesktop\ProjectLG.prj                                                                                                    | English;                                                                                                    |

#### **Multimedia sources**

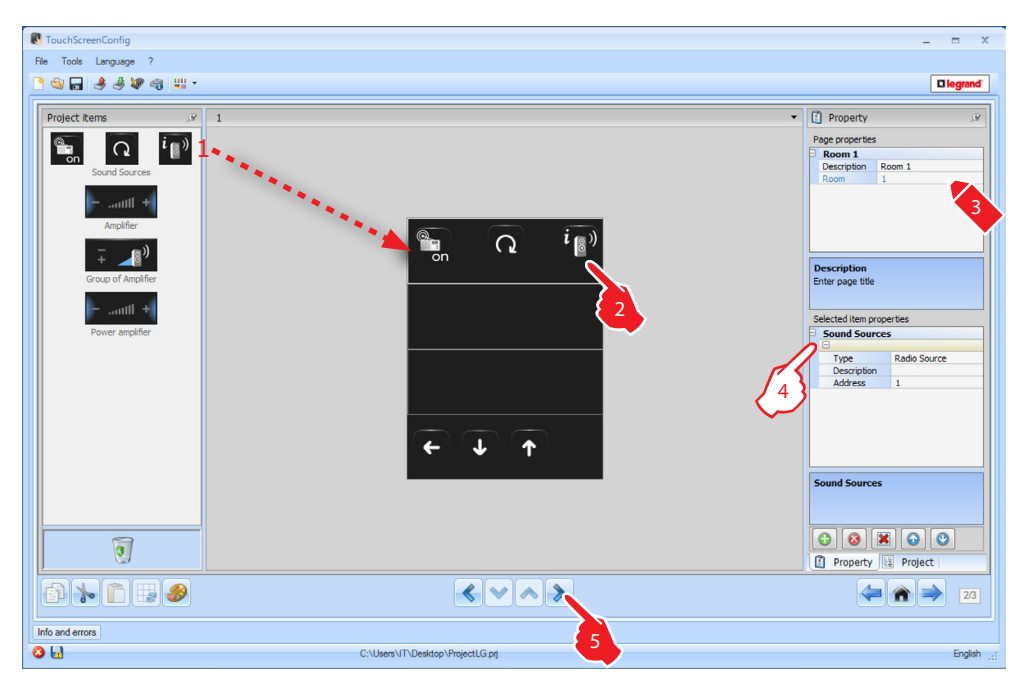

#### 4. Configuration of Multimedia sources:

Type: select the type of source (Radio source / AUX source / Multimedia source). "The Radio source refers to the Radio Tuner, the Aux source to an external source (e.g.: CD player) connected to the Stereo Control, or to an RCA input. The Multimedia source refers to the Multimedia Touch Screen that represents the source of the system.

| S | Selected item properties |                   |   |  |
|---|--------------------------|-------------------|---|--|
| Ξ | Sound Sources            |                   |   |  |
|   |                          |                   |   |  |
|   |                          | Radio Source      | - |  |
|   | Description              | Radio Source      |   |  |
|   | Address                  | AUX Source        |   |  |
|   |                          | Multimedia source |   |  |

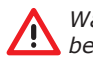

Warning: If Touch Screen is used as sound system source, the same address must not be used for another source.

| S | Selected item properties |              |  |
|---|--------------------------|--------------|--|
| Ð | Sound Sources            |              |  |
|   | Ξ                        |              |  |
|   | Туре                     | Radio Source |  |
|   |                          | Radio Sony   |  |
|   | Address                  | 1            |  |
|   |                          |              |  |

Description: enter a customised description of the selected sound source

| Cound Course | _            |   |
|--------------|--------------|---|
| Sound Source | 5            |   |
| Radio Sony   |              |   |
| Туре         | Radio Source |   |
| Description  | Radio Sony   |   |
|              | 1            | - |
|              | 1            |   |
|              | 2            |   |
|              | 3            |   |

Address: select an address for the selected sound source

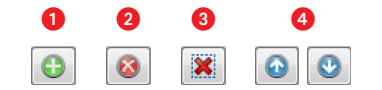

Add sources (1), remove the selected source (2), remove all sources (3) and organise the sources in the desired order 4.

# Amplifiers

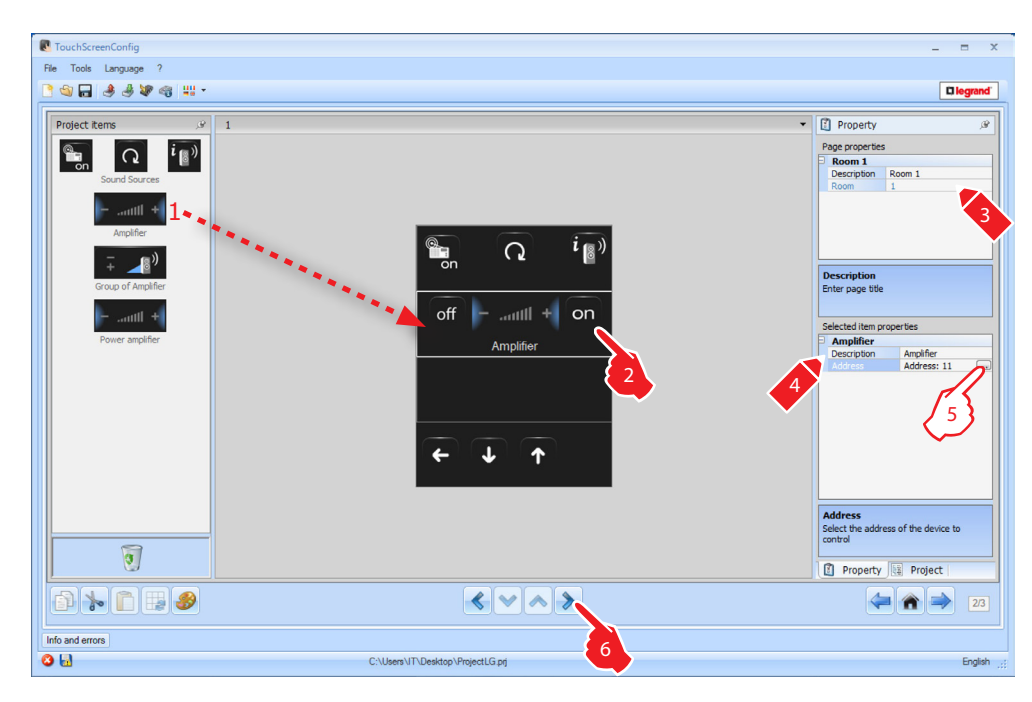

# 5. Configuration of Amplifiers:

| P      | Multimedia Address                                    |               |
|--------|-------------------------------------------------------|---------------|
|        | Multimedia Address                                    |               |
|        | A                                                     | <b>=</b> 1    |
|        | PF                                                    | <b>1</b>      |
|        |                                                       |               |
|        |                                                       |               |
|        |                                                       |               |
|        |                                                       |               |
|        |                                                       |               |
| 1<br>I | Iultimedia Address<br>nsert multimedia address (A, PF | )             |
|        |                                                       | 🖉 Ok 🔀 Cancel |

**A**, **PF** = configure in the same way as the device to control.

## **Group of amplifiers**

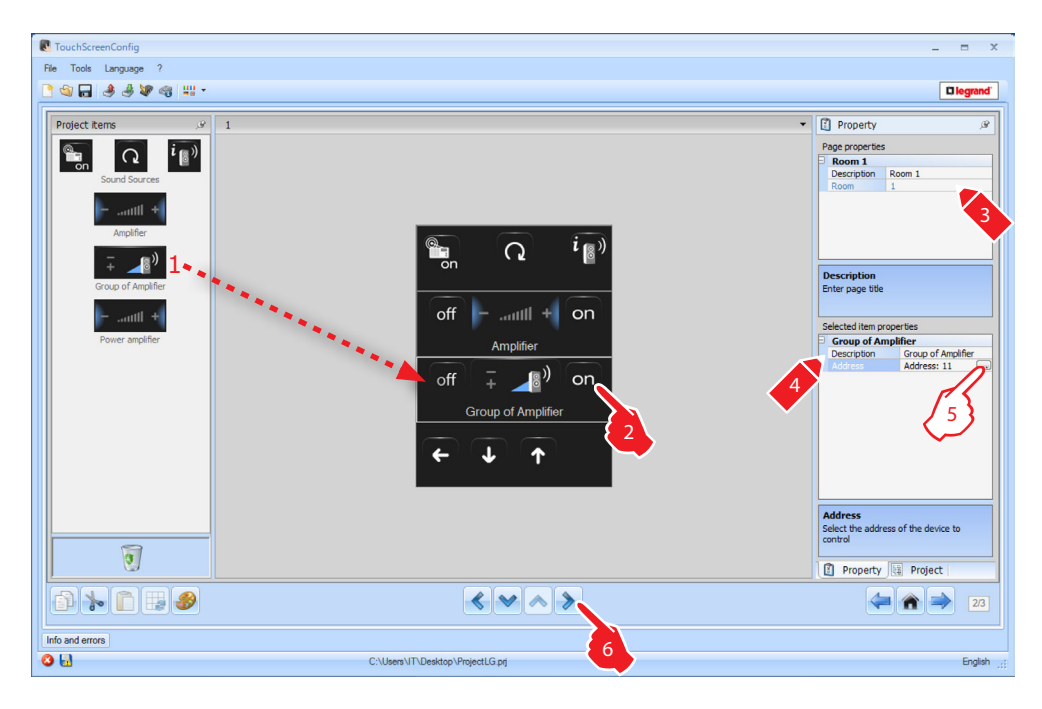

## 5. Configuration of Group of amplifiers:

Click  $\mbox{ }$  to configure the amplifiers addresses.

| Multimedia Address list     |               |  |  |  |
|-----------------------------|---------------|--|--|--|
| Multimedia Address list     |               |  |  |  |
| 🗆 1 Address:                |               |  |  |  |
| A                           | = 1           |  |  |  |
| PF                          | = 1           |  |  |  |
|                             |               |  |  |  |
|                             |               |  |  |  |
|                             |               |  |  |  |
|                             |               |  |  |  |
|                             |               |  |  |  |
|                             |               |  |  |  |
|                             |               |  |  |  |
|                             |               |  |  |  |
|                             |               |  |  |  |
|                             |               |  |  |  |
| Multimedia Address list     |               |  |  |  |
| Insert multimedia addresses |               |  |  |  |
|                             |               |  |  |  |
|                             |               |  |  |  |
| 02                          |               |  |  |  |
|                             |               |  |  |  |
|                             | 🖉 Ok 🔛 Cancel |  |  |  |

A = Room: select the value corresponding to the configurator connected to A on the device to control.

PF(LS) = Loudspeaker: select the value corresponding to the configurator connected to PF(LS) of the device to control.

1 =: add an amplifier.

2 =: delete an amplifier.

# TouchScreenConfig

# **Power amplifier**

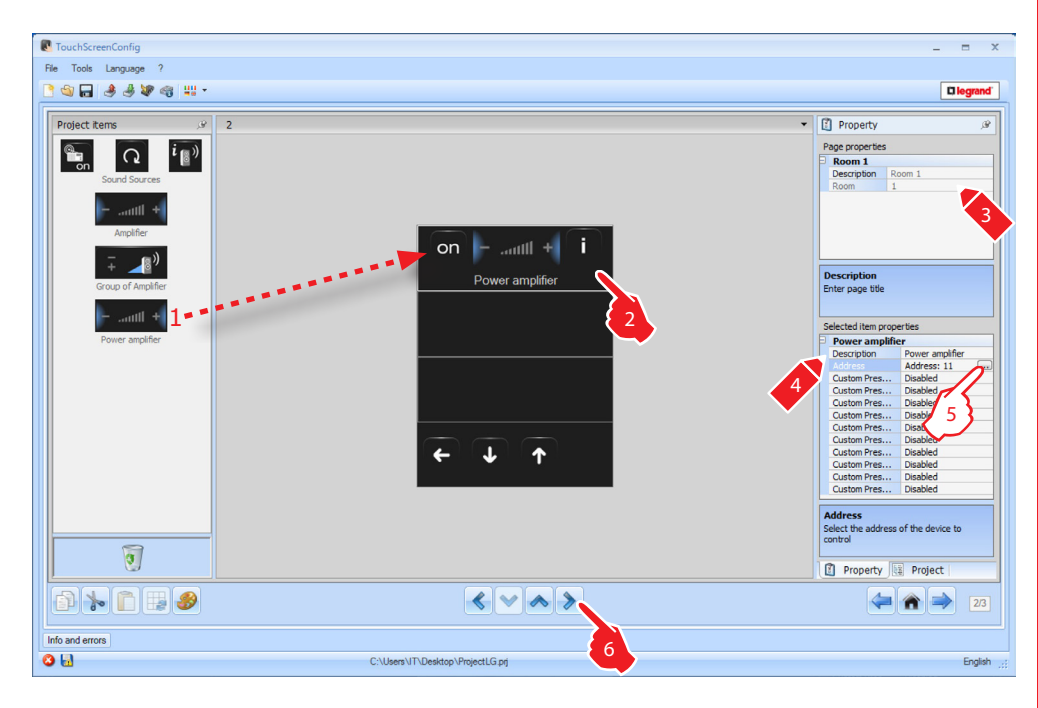

# 5. Configuration of Power amplifier:

Click  $\hfill \hfill \$ 

| P                  | Multimedia Address                                           |               |
|--------------------|--------------------------------------------------------------|---------------|
| Multimedia Address |                                                              |               |
|                    | A                                                            | 1             |
|                    | PF                                                           | • 1           |
|                    |                                                              |               |
|                    |                                                              |               |
|                    |                                                              |               |
|                    |                                                              |               |
|                    |                                                              |               |
| N                  | <b>fultimedia Address</b><br>nsert multimedia address (A, PF | )             |
|                    |                                                              | 🖉 Ok 🚺 Cancel |

**A**, **PF** = configure in the same way as the device to control.

| Power amplifie | er              |
|----------------|-----------------|
| Description    | Power amplifier |
| Address        | Address: 11     |
| Custom Pres    | Disabled        |
| Custom Pres    | Disabled        |
| Custom Pres    | Disabled        |
| Custom Pres    | Disabled        |
| Custom Pres    | Disabled        |
| Custom Pres    | Disabled        |
| Custom Pres    | Disabled        |
| Custom Pres    | Disabled        |
| Custom Pres    | Disabled        |
| Custom Pres    | Disabled        |

**Custom preset**: enable/disable a custom preset.

# 4.10 Scenarios

The Scenarios application gives the possibility of enabling and modifying the system scenarios.

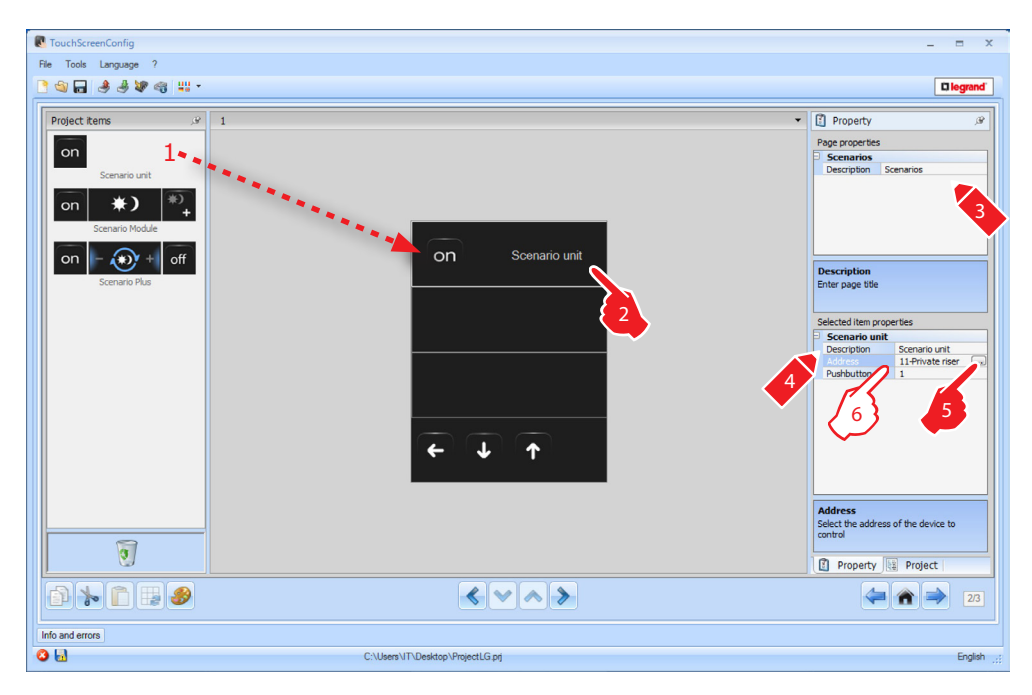

6. Configuration of Scenario unit:

| Selected item properties |             |                  |  |
|--------------------------|-------------|------------------|--|
| Scenario unit            |             |                  |  |
|                          | Description | Scenario unit    |  |
|                          | Address     | 11-Private riser |  |
|                          |             | 1 .              |  |
|                          |             | 1                |  |
|                          |             | 2                |  |
|                          |             | 3                |  |
|                          |             | 4                |  |

**Pushbutton**: select the number corresponding to the pushbutton.

# TouchScreenConfig

# Scenario module

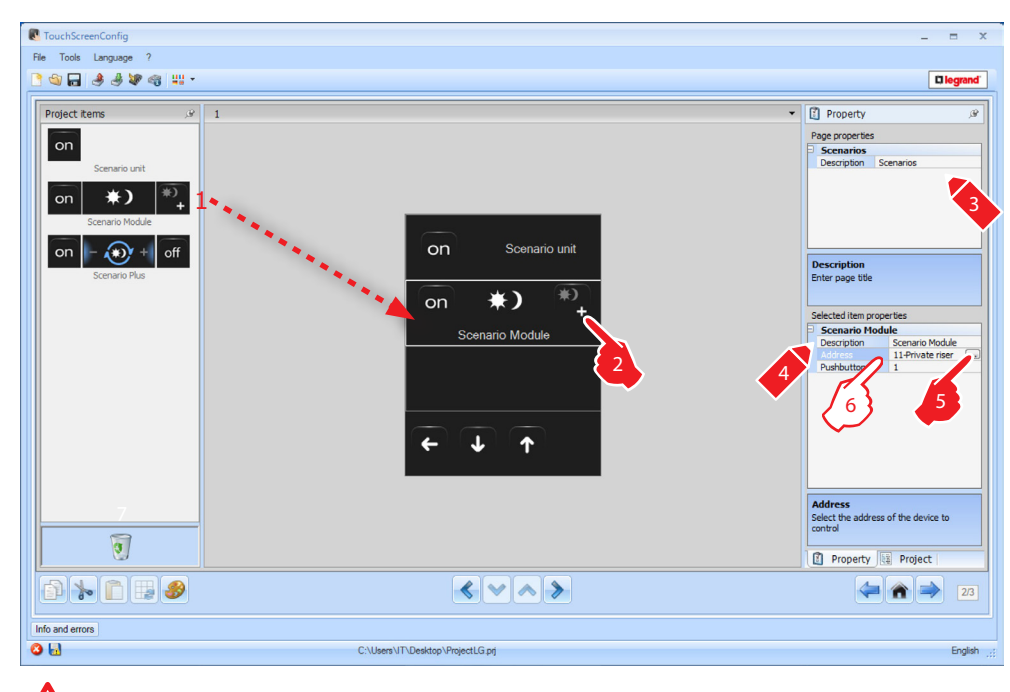

The scenario module may be used to save up to 16 scenarios maximum.

6. Configuration of Scenario module:

| Scenario Mo | Scenario Module  |   |  |
|-------------|------------------|---|--|
| Description | Scenario Module  |   |  |
| Address     | 11-Private riser |   |  |
|             | 1                | - |  |
|             | 1                |   |  |
|             | 2                |   |  |
|             | 3                |   |  |
|             | 4                |   |  |
|             | 5                |   |  |
|             | 6                | E |  |
|             | 7                |   |  |
|             | 8                |   |  |
|             | 9                |   |  |
|             | 10               |   |  |
|             | 11               |   |  |
|             | 12               |   |  |
|             | 13               | - |  |
|             |                  |   |  |
|             | ////             |   |  |

**Pushbutton**: select the scenario among the recommended ones: the corresponding one in the scenario module.

#### **Scenarios Plus**

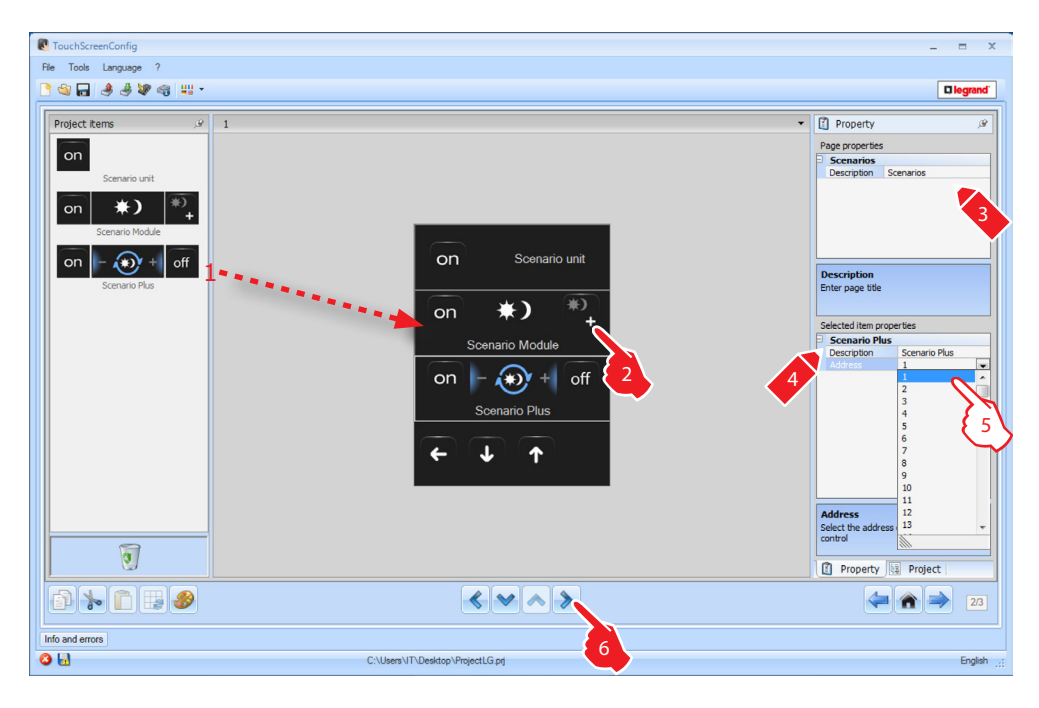

5. It is possible to enter the address number of the Scenario PLUS.

# 4.11 Advanced and scheduled scenarios

This application can be used to send a command at a preset time, and when an action occurs (**advanced scenarios**), or to control the scenarios programmed in the scenario programmer (**scheduled scenarios**).

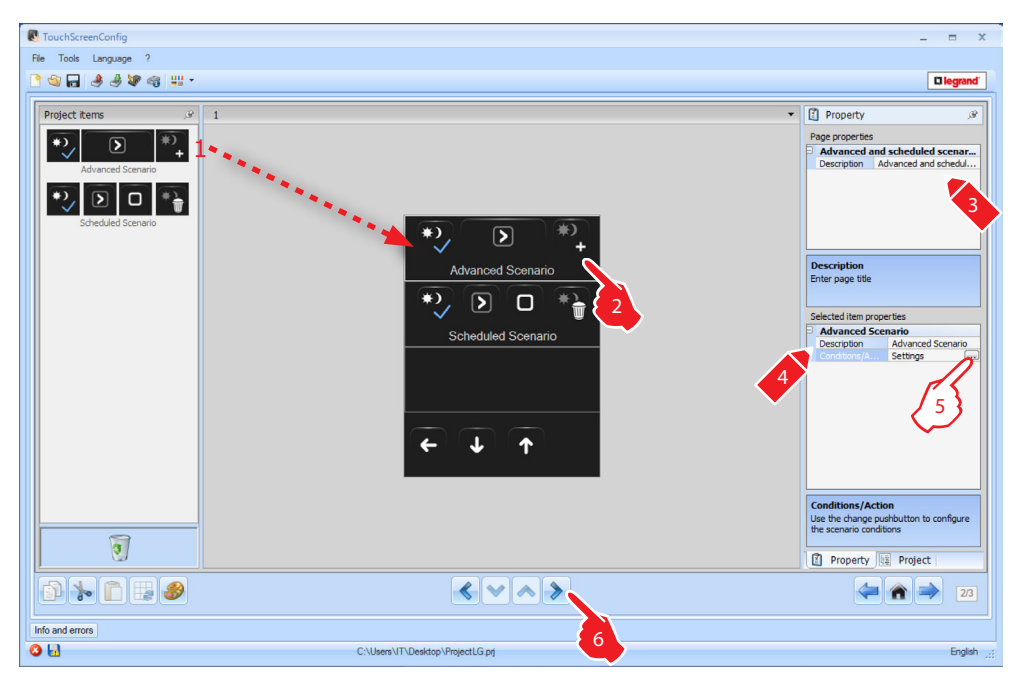

Selected item properties

Advanced scenario

Condition

Device Condition

○ Condition Time

Advanced scenario

**Device Condition** 

Time conditi

Condition

Condition

Action

Device Cor
 Device type

Description

A PF

Volume

Device Condition

Hour

Hour Set HH:MM of the time condition

Advanced Scenario Description Adva

Advanced Settings

Enabled

Disabled

20:00

Enabled

20.00

Enabled

Light actuator

Multimedia diffusion

hich the scenario have to be

Amplifier

= 1

1 ON

📀 Confirm 🚺 Cancel

# Advanced scenario:

if at 8.00 p.m. (**time condition**) the amplifier configured with A1 LS1 is off (**de-vice condition**), an ON command is generated for the amplifier configured with A1 LS1 (**Action**).

- Click is t o access the configuration of an advanced scenario.
- **2.** Click is to set the **Condition Time** (if present).
- **3.** Select the time interval (hours and minutes).
- **4.** Click is to set the **Device condition** (if present).

The Device condition item does not need to be set.

- If set, this may be referred to:
- a Light Actuator
- a Dimmer 10
- a Dimmer 100
- a Temperature Control (controlled zone, external probe or uncontrolled zone)
- an Amplifier
- an Auxiliary Device
- **5.** Enter the condition of the device (configuring the corresponding parameters) on which the scenario must be configured.

**6.** Click is to set the command that will be generated when the previous conditions occur.

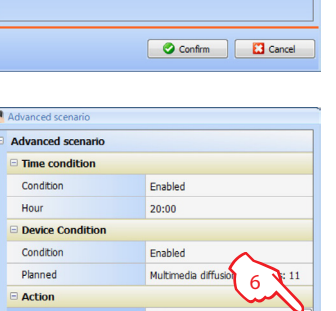

Light

# 

**7.** Generate the action to perform. Select the family the command that will be generated belongs to.

- 8. Select the type of object.
- **9.** Select the type of command to send to the object.
- 10. Configure the object address.

**11.** Select the action to send to the object.

12. The action has been created correctly.

46

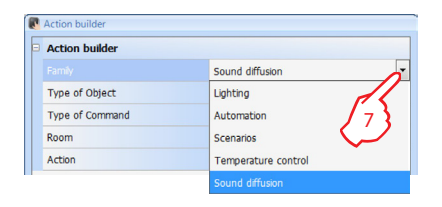

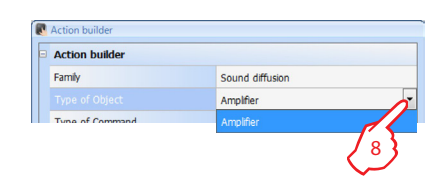

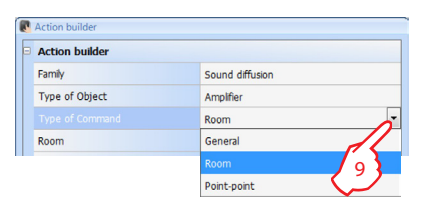

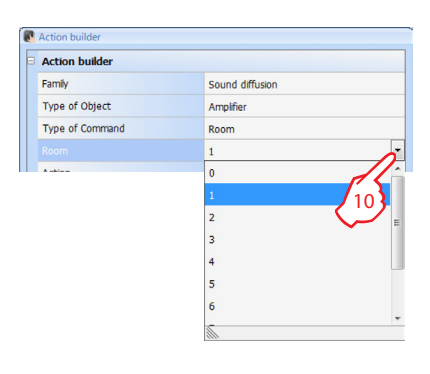

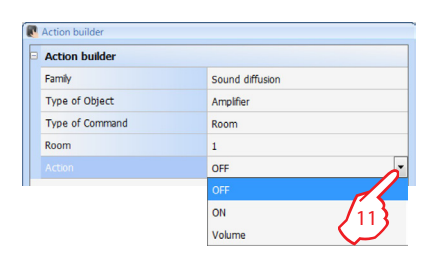

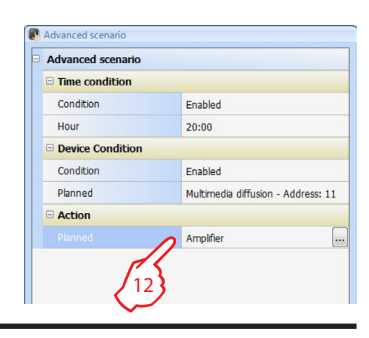

# Scheduled scenarios:

It is impossible to intervene on scenarios programmed in the scenario programmer. The four possible actions are:

- Start
- Stop
- Enable
- Disable

The Start and Stop commands are start/stop conditions of the scenarios.

The Enable and Disable commands (configurable in pair), are commands that give or withdraw the consent to the scenario programmer, for the execution of the scenarios themselves.

- **1.** Click 📖 to access to the configuration of a scheduled scenario.
- 2. Enable: it gives the possibility of setting a CEN command with the enabling of the scenario.

**Disable**: it gives the possibility of setting a CEN command with the disabling of the scenario.

Click ... to access to the configuration of a scheduled scenario.

3. Configure the CEN command address (see "Common Configurations ″).

Repeat the same operations for the **Stop**, **Enable/Disable** conditions.

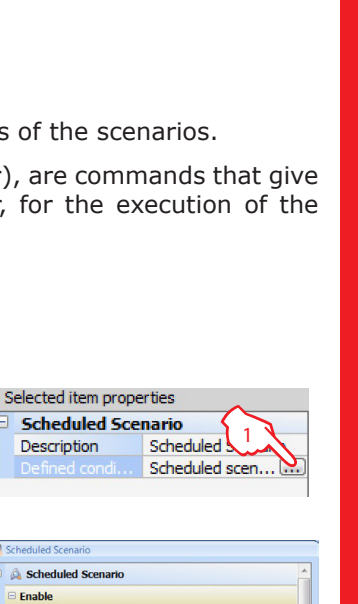

|               | 11-Private riser    |  |
|---------------|---------------------|--|
| Button number | 00                  |  |
| Disable       |                     |  |
| Presence      | Yes                 |  |
| Command type  | CEN                 |  |
| Address       | 11-Private riser    |  |
| Button number | 00                  |  |
| 🗆 Start       |                     |  |
| Presence      | Yes                 |  |
| Command type  | CEN                 |  |
| Address       | 11-Private riser    |  |
| SCS address   |                     |  |
| SCS address   |                     |  |
| Address       | 11                  |  |
| A             | = 1                 |  |
|               | -                   |  |
| PL            | • 1                 |  |
| PL<br>Level   | 1     Private riser |  |

Confirm Cancel

SCS address Enter the SCS address (A, PL, Level, I3, I4)

Yes

CEN

Description

Scheduled Scenario Enable

and he

Presence

Con

Instruction sheet

# 4.12 Energy management

This application enables the user to control the status of the energy loads, display consumptions/productions of energy, supervise the electric system, controlling the rearming of life saving (salvavita) devices.

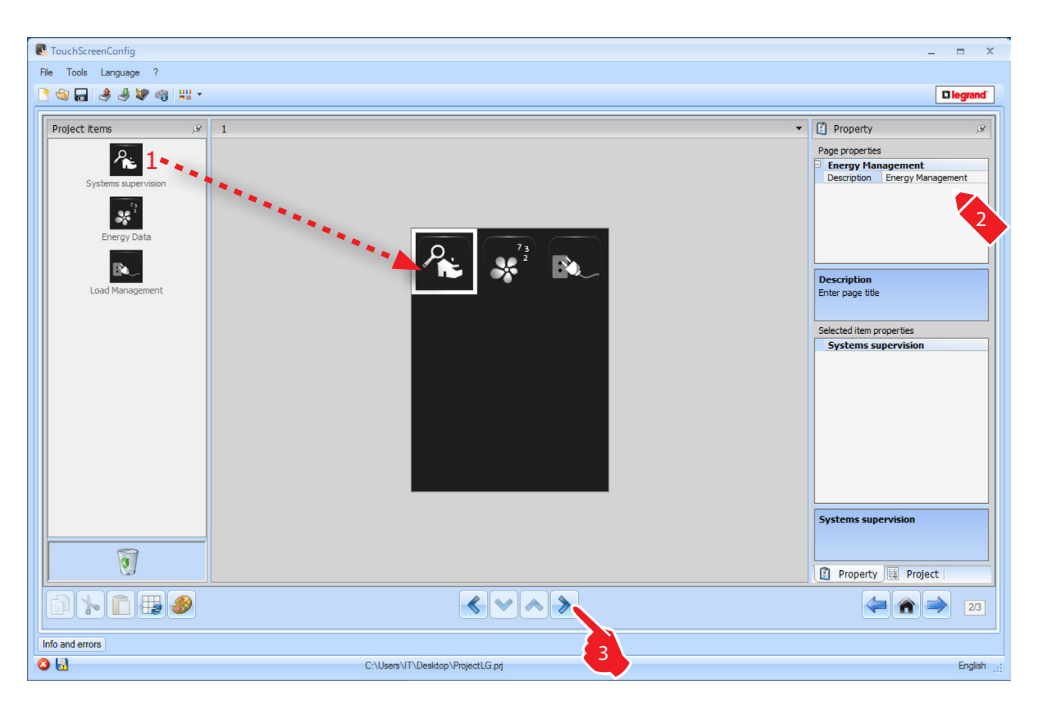

## System supervision

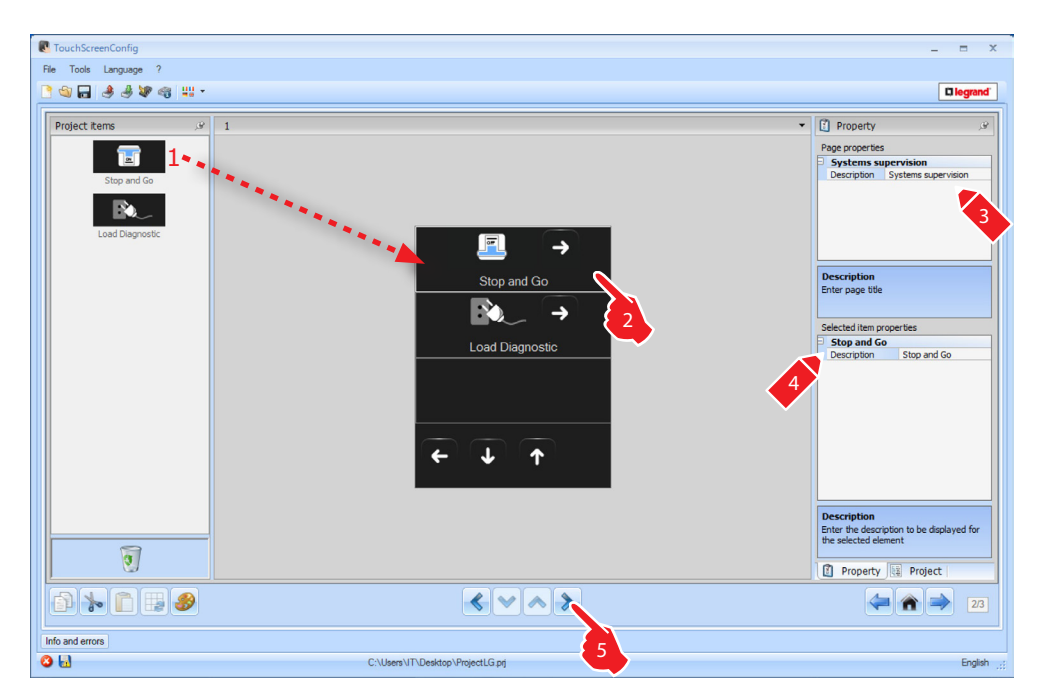

# Stop and Go

This section can be used to configure Stop & Go circuit breakers for the control of the automatic earth leakage relay reset function.

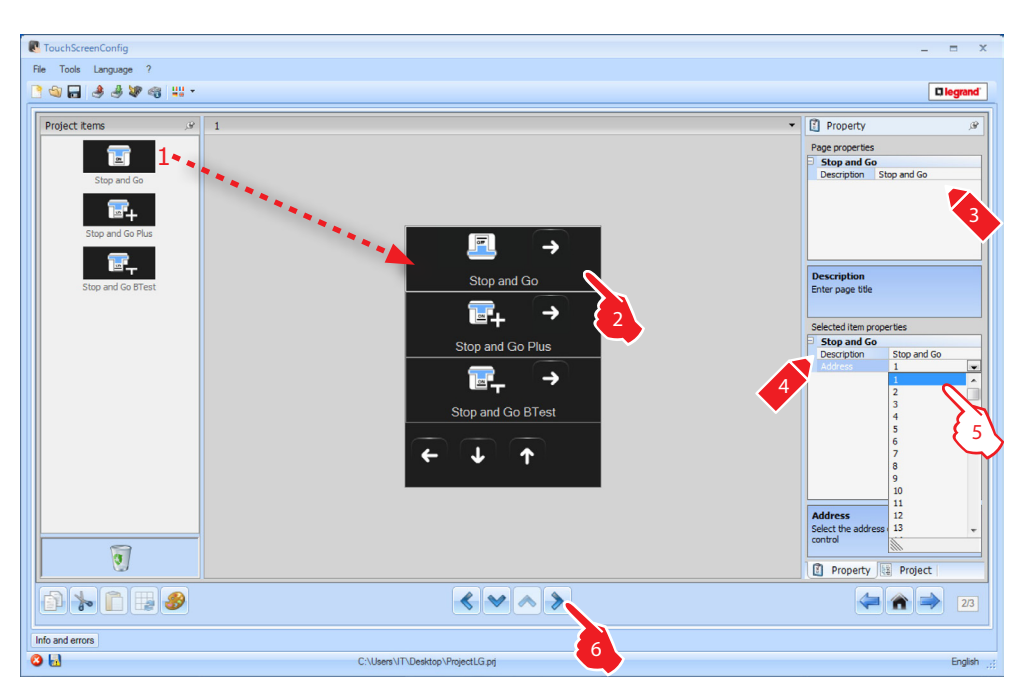

# **5.** Configuration of **Stop and Go, Stop and Go Plus, Stop and Go BTest**: Select the device address value.

The value can be between 1 and 127 and corresponds to the value of the configurators connected to the device configurator socket (e.g.: A1 = "1"; A2 = "2" and A3 = "5" corresponds to address 125).

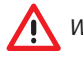

/!\

Warning: Up to a maximum of 20 devices may be configured.

Warning: The three devices have the same configuration procedures.

## Load diagnostic

The "Load diagnostic" function is used to check that the loads are working correctly, by measuring their earth leakage current consumptions.

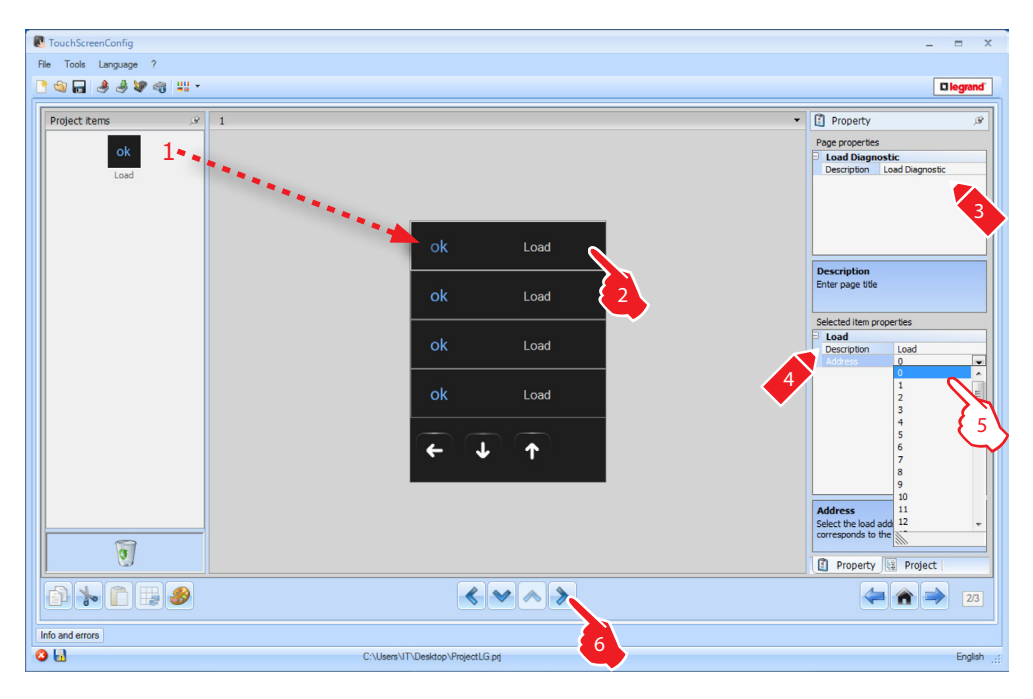

#### 5. Configuration of Load diagnostic:

Select the device address value. The value can be between 1 and 64 and corresponds to the value of the configurators connected to the configurator socket of the device.

## **Consumption/Production display**

This section can be used to configure the parameters that give the possibility of displaying the data (consumption/production) measured on the system. The available meters are: electricity, water, gas, domestic hot water and heating/ cooling.

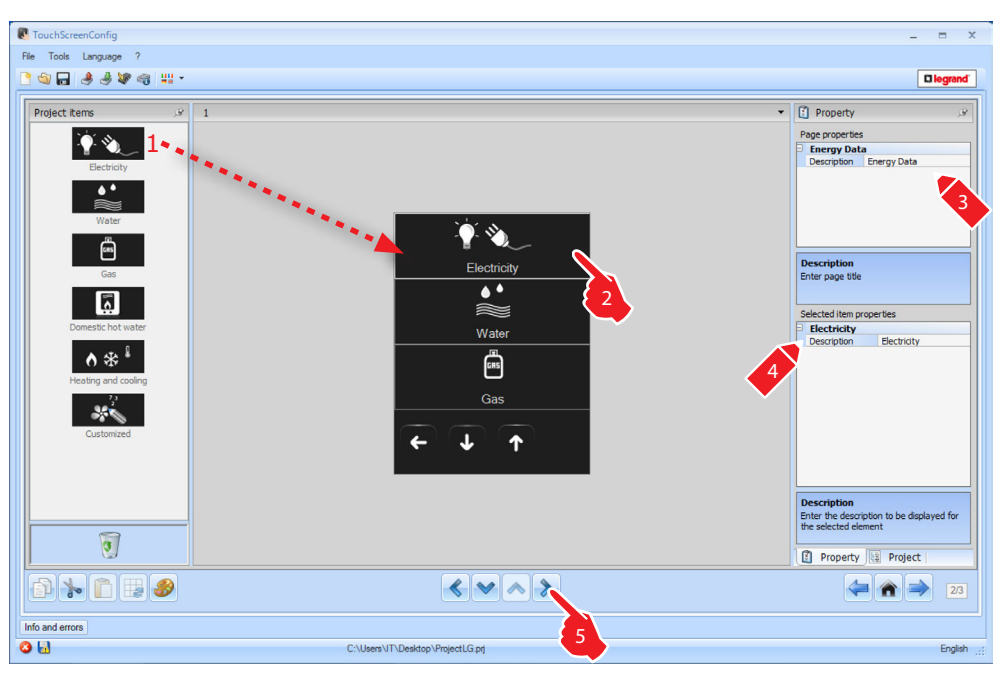

# TouchScreenConfig

| CouchScreenConfig                                                                                                    | _ = ×    |
|----------------------------------------------------------------------------------------------------|----------|
| File Tools Language ?                                                                                                    |          |
| 1911 337 3 # ·                                                                                                    |          |
| Project tens       1       Line       Line       Line       C       C <t< th=""><th>Property</th></t<> | Property |
| C.Wisers VT/Desktop/Project/LG.pri                                                                                                    | Fnalish  |
|                                                                                                    |          |

5. Configuration of Line:

| Selected item properties |              |      |   |
|--------------------------|--------------|------|---|
| 3                        | Line         |      |   |
|                          | Description  | Line |   |
|                          |              | 1    | - |
|                          | Unit of meas |      |   |
|                          | Economic eva | 2    |   |
|                          |              | 3    |   |
|                          |              | 4    |   |
|                          |              | 5    |   |
|                          |              | 6    |   |
|                          |              | 7    |   |
|                          |              | 8    |   |
|                          |              | 0    |   |

Address: select the meter address (1 - 255).

| Selected item properties |              |            |  |  |
|--------------------------|--------------|------------|--|--|
| 3                        | Line         |            |  |  |
|                          | Description  | Line       |  |  |
|                          | Address      | 1          |  |  |
|                          | Unit of meas | kW         |  |  |
|                          |              | Disabled 🗨 |  |  |
|                          | Type         | Disabled   |  |  |
|                          |              | Enabled    |  |  |

**Economic evaluation**: enable or disable the economic evaluation of the object.

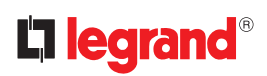

| Selected item properties |            |  |  |
|--------------------------|------------|--|--|
| Line                     | Line       |  |  |
| Description              | Line       |  |  |
| Address                  | 1          |  |  |
| Unit of meas             | kW         |  |  |
| Economic eva             | Disabled   |  |  |
|                          | Consume 💌  |  |  |
|                          | Consume    |  |  |
|                          | Production |  |  |

**Type**: select the type of measurement between Consumption and Production.

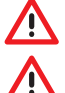

If "Consumption measurement" or "Production measurement" are enabled, the corresponding tariffs must also be set (see the corresponding chapter ).

The economic evaluation is an indicative data.

This manual only describe the electricity item. TouchScreenConfig manages all the items in the same way.

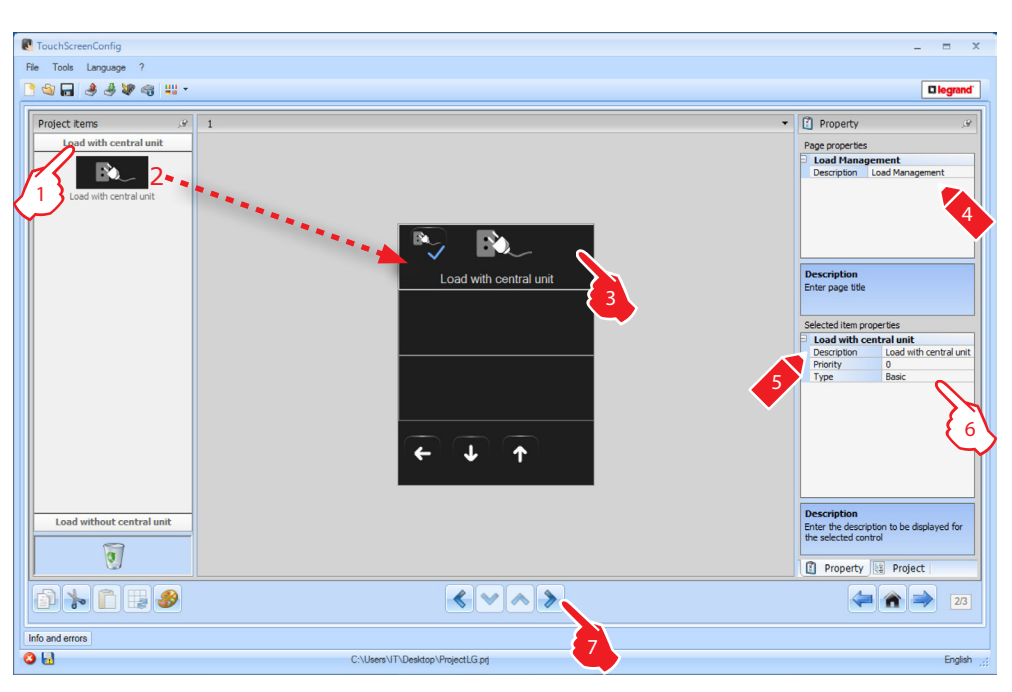

# Load management (with load management central unit installed)

- 1. Select the load management mode.
- 6. Configuration of Loads (with central unit):

| S | elected item prop | erties                |   |
|---|-------------------|-----------------------|---|
| ) | Load with cen     | tral unit             |   |
|   | Description       | Load with central uni |   |
|   |                   | 0                     | - |
|   | Type              | 0                     |   |
|   |                   | 1                     |   |
|   |                   | 2                     | Ξ |
|   |                   | 3                     |   |
|   |                   | 4                     |   |
|   |                   | 5                     |   |
|   |                   | 6                     |   |
|   |                   | 7                     |   |
|   |                   | 0                     |   |

**Priority**: select the priority to assign to the load (1 - 255).

| Selected item properties |             |                        |
|--------------------------|-------------|------------------------|
| Load with central unit   |             |                        |
|                          | Description | Load with central unit |
|                          | Priority    | 0                      |
|                          |             | Advanced 💌             |
|                          | -           | Basic                  |
|                          |             | Advanced               |

**Type**: select Advanced mode if the system includes actuators with current sensors (advanced actuators); Touch Screen will have meters that may be reset at any time, to monitor consumption, in addition to the display of the instantaneous consumption of the load.

| Selected Item properties |                        |                        |  |
|--------------------------|------------------------|------------------------|--|
| Þ                        | Load with central unit |                        |  |
|                          | Description            | Load with central unit |  |
|                          | Priority               | 0                      |  |
|                          | Туре                   | Advanced               |  |
|                          |                        | Enabled 🗨              |  |
|                          |                        | Disabled               |  |
|                          |                        | Enabled                |  |

**Economic evaluation**: enable or disable the economic evaluation of the measurement.

#### TouchScreenConfig x File Tools Language ? े 🕲 🖬 🤌 🖑 🚳 📖 -C legra ▼ Property Project items B Load with central unit Load Mana ral uni Description Enter page title 5 3 ٢ E Pro 1 1 1 1 2 3 < < > > ⇐ 🏫 🔿 Info and errors 0 🖬

# Load management (without central unit)

- 1. Select the load management mode
- 6. Configuration of Loads (without central unit):

| Load without | Load without central unit |                  |  |
|--------------|---------------------------|------------------|--|
| Description  | Load witho                | ad without centr |  |
|              | 0                         | -                |  |
| Tupe         | 0                         |                  |  |
|              | 1                         |                  |  |
|              | 2                         | =                |  |
|              | 3                         |                  |  |

**Priority**: select the priority to assign to the load (1 - 255).

| Selected item properties |                           |                    |  |
|--------------------------|---------------------------|--------------------|--|
| Ξ                        | Load without central unit |                    |  |
|                          | Description               | Load without centr |  |
|                          | Priority                  | 0                  |  |
|                          | Туре                      | Advanced           |  |
|                          |                           | Enabled 💌          |  |
|                          |                           | Disabled           |  |
|                          |                           | Enabled            |  |

**Economic evaluation**: enable or disable the economic evaluation of the measurement.

# TouchScreenConfig

# 4.13 Settings

This application can be used to include functions for a better customisation of Touch Screen. The **Display**, **Version**, **Network**, and **Clock** functions are included by default and cannot be removed.

| TouchScreenConfig     |                                                                | _ = ×                                                                                                    |
|-----------------------|----------------------------------------------------------------|----------------------------------------------------------------------------------------------------|
| File Tools Language ? |                                                                | Diegrand                                                                                                    |
| Project items         | 1<br>Display<br>Version i 2<br>Network i<br>Clock i<br>Clock i | Property Page properties Settings Description Enter page tite Selected item properties  Property Property Property Property Property Propert |
|                       | < < >>                                                         | (=) 🕋 🔿 2/4                                                                                                    |
| Info and errors       | 5                                                              |                                                                                                    |
| 3                     | C:\Users\IT\Desktop\ProjectLG.prj                              | English;                                                                                                    |

4. Configuration of **Display**:

| Selected item properties |                   |
|--------------------------|-------------------|
|                          | 1                 |
|                          | $\langle \rangle$ |
|                          | $\sim$            |

It enables entering a customised description of the Display object.

4. Configuration of Version:

| S | Selected item properties |                   |  |  |  |
|---|--------------------------|-------------------|--|--|--|
| Ð | Version                  |                   |  |  |  |
|   | Description              | Version           |  |  |  |
|   |                          | $\langle \rangle$ |  |  |  |

It enables entering a customised description of the Version object.

4. Configuration of Network:

| letwork     | K.       |   |
|-------------|----------|---|
| Description | Network  |   |
|             | Enabled  | 2 |
|             | Enabled  |   |
|             | Disabled |   |

It enables entering a customised description of the Network object and select if Touch Screen network card should be enabled or disabled.

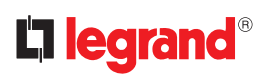

4. Configuration of Clock:

| Clock       |       |  |
|-------------|-------|--|
| Description | Clock |  |

It enables entering a customised description of the Clock object.

4. Configuration of Beep:

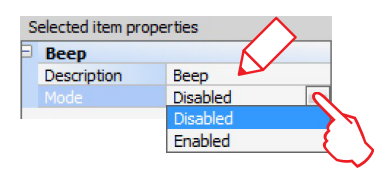

It enables entering a customise description of the Beep object and to select if enabling/disabling the sound when the icons are touched.

4. Configuration of Password:

| Þ | Password    |           | <hr/> |
|---|-------------|-----------|-------|
|   | Description | Password  |       |
|   | Password    | 12345     |       |
|   |             | Disabled  |       |
|   |             | Disabled  |       |
|   |             | Enabled ( | 1     |

It enables entering a customised description of the Password object, and to enter a preferred numerical password, which can then be disabled or enabled.

4. Configuration of Alarm clock:

| S | elected item prop | erties      |
|---|-------------------|-------------|
| Ð | Alarm clock       |             |
|   | Description       | Alarm clock |

It enables entering a customised description of the Alarm clock object.

# Display

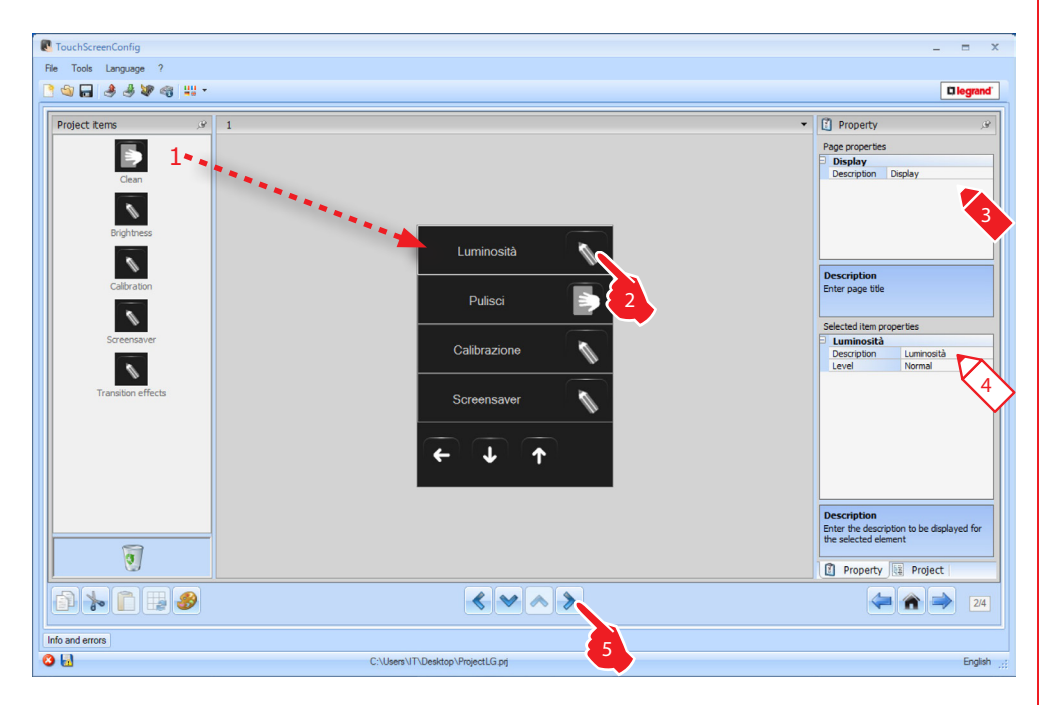

4. Configuration of **Brightness**:

| Þ | Luminosità  |              |        |
|---|-------------|--------------|--------|
|   | Description | Luminosità 🔎 |        |
|   |             | Normal       | 0      |
|   |             | Off          | 7      |
|   |             | Low          | - E \  |
|   |             | Normal       | $\sim$ |
|   |             | High         |        |

It enables entering a customised description of the Brightness object and to select the brightness level to apply during Screensaver mode.

4. Configuration of Clean:

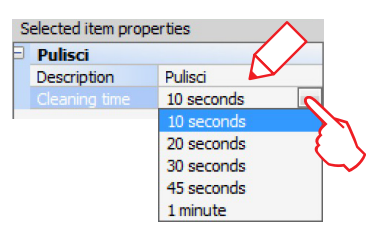

It enables entering a customised description of the Clean object and to select a time interval between 10 seconds and 1 minute. Touch Screen will be disabled for the selected period, to enable cleaning.

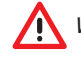

Warning: Never clean using solvents, thinners etc., or abrasive products.

4. Configuration of Calibration:

| Calibrazione |              |
|--------------|--------------|
| Description  | Calibrazione |

It enables entering a customised description of the Calibration object.

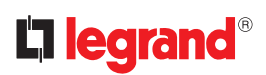

4. Configuration of Screensaver:

| Selected item pro | operties    |
|-------------------|-------------|
| Screensaver       | r K/        |
| Description       | Screensaver |
| Туре              | Lines       |
| 144.75            |             |

**Description**: enter a customised description of the Screensaver object.

| Screensaver | •           |   |
|-------------|-------------|---|
| Description | Screensaver |   |
|             | Lines       | 0 |
| 147-12      | Lines       |   |
|             | None        |   |
|             | Balls       |   |
|             | Time        |   |
|             | Text        |   |

Type: select the type of Screensaver (lines, none, balls, time, text).

**No screensaver**: the display turns dark. The level of darkness depends on the set brightness level.

Line: a grey line slides from top to bottom.

**Balls**: coloured bubbles appear on the screen.

Time: a grey line with the current time slides from top to bottom.

**Text**: a grey line with text (customisable using TiThouchScreen) slides from top to bottom.

| Screensaver | •           |
|-------------|-------------|
| Description | Screensaver |
| Туре        | Lines       |
|             | 30 seconds  |
| Screen off  | 30 seconds  |
|             | 45 seconds  |
|             | 1 minute    |
|             | 1.5 minute  |
|             | 2 minutes   |

Wait: select the time delay for the activation of the screensaver.

| Screensaver |             |     |
|-------------|-------------|-----|
| Description | Screensaver |     |
| Туре        | Lines       |     |
| Wait        | 30 seconds  |     |
|             | Infinite    | 0   |
|             | Infinite    |     |
|             | 30 seconds  | - 6 |
|             | 45 seconds  |     |
|             | 1 minute    |     |
|             | 1.5 minute  |     |
|             | 2 minutes   |     |
|             | 3 minutes   |     |
|             | 4 minutes   |     |
|             | 5 minute    |     |

Screen off: select the time delay for the switching off of the screen.

4. Configuration of Transition effects:

| Selected item properties |                        |  |  |
|--------------------------|------------------------|--|--|
| Effetti di trar          | Effetti di transizione |  |  |
| Description              | Effetti di transizione |  |  |
| Туре                     | None                   |  |  |
|                          | None                   |  |  |
|                          | Blending<br>Mosaic     |  |  |

It enables entering a customised description of the Transition Effects object and to select the type of effect.

The "Alarm clock" function (if previously included) gives the possibility of enabling/disabling, and setting Touch Screen alarm clock. If sound system is selected, it will be possible to set (from the device) one or more rooms of the sound system, on which the alarm clock will be activated, and the source to switch on (stereo control/radio, etc.).

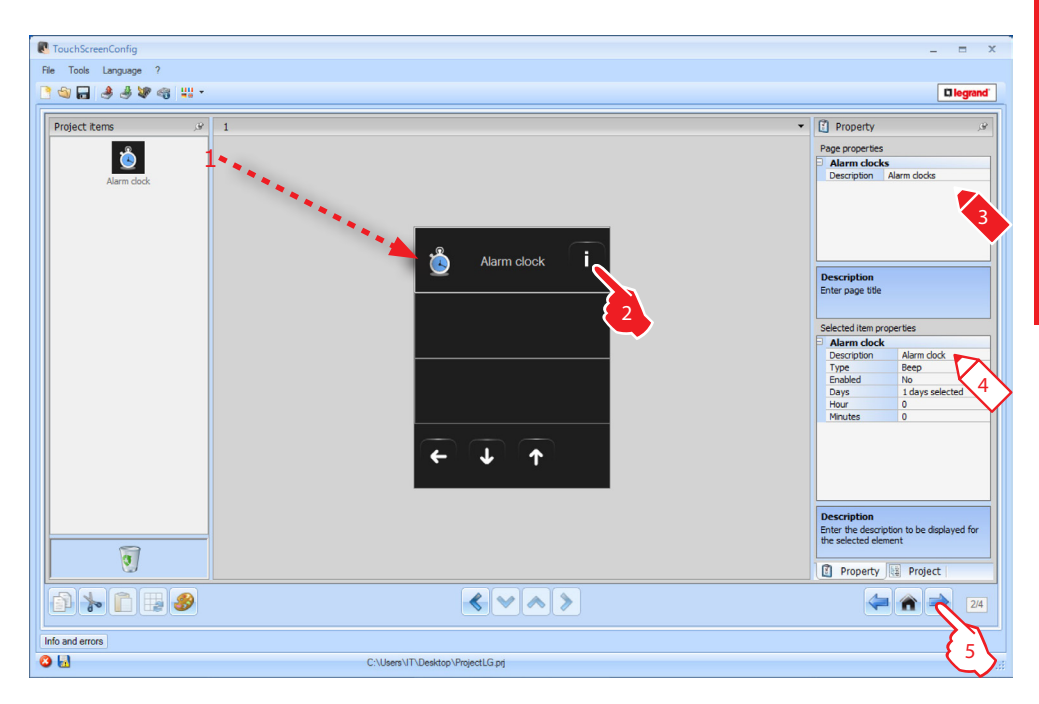

**4.** Configuration of **Alarm clock**:

| S | elected item pro | perties       | $\wedge$ |
|---|------------------|---------------|----------|
| 3 | Alarm clock      | $\mathcal{K}$ |          |
|   | Description      | Alarm clock   | Ly       |
|   | Туре             | Beep          |          |
|   |                  |               |          |

Description: enter a customised description of the Alarm Clock object.

| Alarm clock |              |   |
|-------------|--------------|---|
| Description | Alarm clock  |   |
|             | Beep         | 0 |
|             | Beep         |   |
|             | Sound system | 1 |

**Type**: select the type of alarm clock (Beep or sound system).

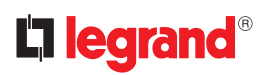

| Alarm clock |             |   |
|-------------|-------------|---|
| Description | Alarm clock |   |
| Туре        | Веер        |   |
|             | No          | 0 |
| Dave        | No          |   |
|             | Yes         | 1 |

**Enabled**: select if the alarm clock should be enabled or disabled.

|           | Selected item prope | erties          |
|-----------|---------------------|-----------------|
|           | Alarm clock         |                 |
|           | Description         | Alarm clock     |
|           | Туре                | Beep            |
|           | Enabled             | No              |
|           | Days                | 1 days selected |
|           | Linua               |                 |
|           |                     |                 |
| Days s    | election            |                 |
|           |                     |                 |
|           | One time            |                 |
|           | Monday              |                 |
|           | Tuesday             |                 |
|           | Vednesday           |                 |
|           | Thursday            | 8               |
|           | Friday              | 2               |
|           |                     | ÷               |
|           | Saturday            |                 |
|           | Sunday              |                 |
| Select th | ne days             |                 |
|           |                     |                 |
|           |                     | Ok 🖸 Cancel     |

Days: select the days during which the alarm clock will be active.

| Ð | Alarm clock |                 |                                                                                                    |
|---|-------------|-----------------|----------------------------------------------------------------------------------------------------|
|   | Description | Alarm clock     |                                                                                                    |
|   | Туре        | Веер            |                                                                                                    |
|   | Enabled     | No              |                                                                                                    |
|   | Days        | 4 days selected |                                                                                                    |
|   |             | 0               | 2                                                                                                    |
|   | Minutes     | 0               | -                                                                                                    |
|   |             | 1               |                                                                                                    |
|   |             | 2               |                                                                                                    |
|   |             | 3               | -                                                                                                    |
|   |             |                 | The second second second second second second second second second second second second second second second se |

Hour: select the time the alarm clock will activate.

| ) | Alarm clock |                 |       |
|---|-------------|-----------------|-------|
|   | Description | Alarm clock     |       |
|   | Туре        | Веер            |       |
|   | Enabled     | No              |       |
|   | Days        | 4 days selected |       |
|   | Hour        | 0               |       |
|   |             | 0               | A I   |
|   |             | 0               | ~ > ~ |
|   |             | 1               |       |
|   |             | 2               |       |
|   |             | 3               |       |

Minutes: select the minutes when the alarm clock will activate.

5. Once the page configuration/customisation operation has been completed click the → pushbutton to go to the next page.

# Instruction sheet

# 4.14 Tariff setting

This page enables setting the tariffs that will be applied to the consumptions set in the "Consumption Display" and "Load Management" sections.

| Tauch Sersen Canfin                                                                                                    |                                                                   |                      |
|----------------------------------------------------------------------------------------------------|-------------------------------------------------------------------|----------------------|
| Ele Tools Language 2                                                                                                    |                                                                   | ×                    |
|                                                                                                    |                                                                   |                      |
|                                                                                                    |                                                                   |                      |
| Currency setting                                                                                                    | Currency EUD                                                      |                      |
|                                                                                                    | currency Eur                                                      |                      |
| Tariff setting                                                                                                    |                                                                   |                      |
| Family V Measure                                                                                                    | য় Description য Measure Unit য 1                                 | V Decimal V          |
| Electricity                                                                                                    | Load management kW                                                | 0,005 3              |
|                                                                                                    |                                                                   |                      |
|                                                                                                    | <                                                                 | $\checkmark$ $\{3\}$ |
|                                                                                                    |                                                                   |                      |
|                                                                                                    |                                                                   |                      |
|                                                                                                    |                                                                   |                      |
|                                                                                                    |                                                                   |                      |
|                                                                                                    |                                                                   |                      |
|                                                                                                    |                                                                   |                      |
|                                                                                                    |                                                                   |                      |
|                                                                                                    |                                                                   |                      |
|                                                                                                    |                                                                   |                      |
|                                                                                                    |                                                                   |                      |
| 1                                                                                                    |                                                                   | '                    |
| Help<br>For each row, define the tariff for the economic valorization.<br>This under determines also the increasing (experience) of the tariff is the | such assess (i.e. increases of 0.1 stars: 1.01 increases of 0.01) |                      |
| The column Decimal allows to set the number of decimals of economic data to                                                                           | be shown on the touch screen.                                     |                      |
|                                                                                                    |                                                                   |                      |
|                                                                                                    |                                                                   | A 34                 |
|                                                                                                    |                                                                   |                      |
| Info and errors                                                                                                    |                                                                   | 4                    |
| O 🗟                                                                                                    | C:\Users\IT\Desktop\ProjectLG.prj                                 |                      |

- 1. Select the currency.
- 2. Enter the tariff.
- **3.** Enter the number of decimals to display on Touch Screen for the evaluation.
- Once the page configuration operation has been completed click the 
   → pushbutton to go to the next page.

# 4.15 Parameters

This screen can be used to set the device configuration parameters.

| ouchScreenConfig                            |                                     | _ =      |
|---------------------------------------------|-------------------------------------|----------|
| Tools Language ?                            |                                     |          |
| See 3 4 2 4 4 4 4 4 4 4 4 4 4 4 4 4 4 4 4 4 |                                     |          |
| Parameters                                  |                                     |          |
| Parameters                                  |                                     |          |
| Identified name                             | Project                             |          |
| Touch screen progressive address            | 0                                   |          |
| Network connections, Ethernet               |                                     |          |
| IP address acquisition                      | Fixed IP address                    |          |
| Network address                             | 192.168.1.110                       |          |
| Mask                                        | 255.255.255.0                       |          |
| Router network address                      | 192.168.1.1                         |          |
| Primary DNS                                 | 192.168.1.1                         |          |
| Secondary DNS                               | 192.168.1.1                         |          |
| Security, authentications                   |                                     |          |
| OPEN password                               | 12345                               |          |
|                                             |                                     |          |
|                                             |                                     |          |
|                                             |                                     |          |
|                                             |                                     |          |
|                                             |                                     |          |
|                                             |                                     |          |
|                                             |                                     |          |
|                                             |                                     |          |
|                                             |                                     | 4        |
| and errors                                  |                                     |          |
| 1                                           | Children VID Decide - Vincing Const | <b>F</b> |

#### • Parameters

Identified name: enter the name to assign to Touch Screen.

*Touch Screen progressive address*: enter the identification number of the device on the system.

- Network connection, Ethernet Set the network parameters of Touch Screen based on the features of the network where it will be installed.
- Security, authentications Open password: enter the OPEN password for remote access to Touch Screen.
- 1. Once the parameter configuration operation has been completed click the  $\blacksquare$  pushbutton to transfer the project created to the device. To send the configuration see the corresponding section  $\Box$ .

# TouchScreenConfig

# 5. UPnP and Firewall services settings

# 5.1 How to activate Windows Services for UPnP:

#### Windows XP

Go to "Start > Control panel > Add or Remove Programs > Change or Remove Programs> Window Components Wizard > Networking Services" and check that "Universal Plug and Play" is selected.

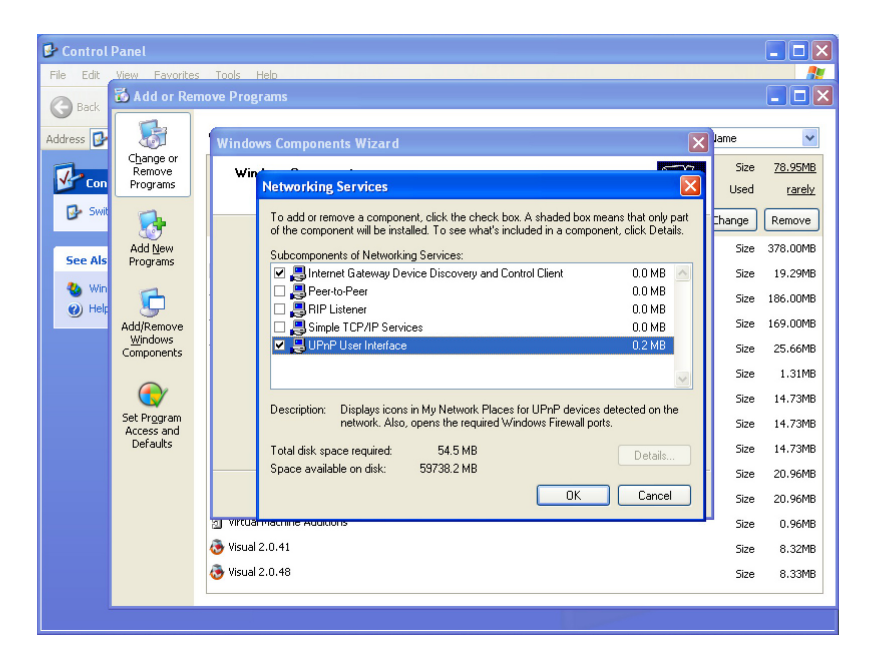

Go to "Start > Control panel > Administrative Tools > Services" and start and set as "Automatic" the following services:

#### - SSDP Discovery Service

| <b>*</b> |
|----------|
|          |
|          |
|          |
| × •      |
|          |
|          |
|          |
|          |
|          |
|          |
|          |
|          |
|          |
|          |
|          |
|          |
|          |
|          |
|          |
| _        |
|          |
| _        |
|          |

## - UPnP device host

| Administrative Tools<br>File Edit View Favorites Tool | s Help                                        |                               |                                                              |         |
|-------------------------------------------------------|-----------------------------------------------|-------------------------------|--------------------------------------------------------------|---------|
| G Back Services                                       |                                               |                               | -                                                            |         |
| Address 🙀 +                                           | Help<br>] 🖶 😫 🕨 🔳 🕴                           | Universal Plug a              | nd Play Device Host Properties (Local .                      | ? 🔀 🔁 👳 |
| File and 🎇 Services (Local)                           | 🐞 Services (Local                             | General Log On                | Recovery Dependencies                                        |         |
| 📑 Rei                                                 | Universal Plug and Pla                        | Service name:                 | upnphost                                                     |         |
|                                                       | Stop the service<br>Restart the service       | Display name:                 | Universal Plug and Play Device Host                          |         |
| E-n                                                   |                                               | Description:                  | Provides support to host Universal Plug and Play<br>devices. | ~       |
| X Del                                                 | Provides support to host<br>and Play devices. | Path to executab              | le:<br>ustem32\sychost.exek.l.ocalService                    |         |
| Other I                                               |                                               | Chartum humo:                 | Automatio                                                    |         |
|                                                       |                                               | Statup type.                  | Automatic                                                    |         |
| Sha                                                   |                                               | Service status:               | Started                                                      |         |
| S My<br>My                                            |                                               | Start                         | Stop Pause Resu                                              | me      |
|                                                       |                                               | You can specify<br>from here. | the start parameters that apply when you start the s         | ervice  |
| Details                                               |                                               | Start parameters:             |                                                              |         |
|                                                       | Extended Standard                             |                               |                                                              |         |
|                                                       |                                               |                               | OK Cancel                                                    | Apply   |
|                                                       |                                               |                               |                                                              |         |

# Windows Vista/7

Go to "Start > Control panel > Network and Sharing Center > Change Advanced sharing settings" and activate "Turn on network discovery".

|                                                                                                    | - • ×    |
|----------------------------------------------------------------------------------------------------|----------|
| 🚱 🔍 💌 💐 « Network and Sharing Center 🕨 Advanced sharing settings 🔹 👻 🍫 Search Control Panel                                                                                 | ٩        |
|                                                                                                    | <u>^</u> |
| Change sharing options for different network profiles                                                                                                    |          |
| Windows creates a separate network profile for each network you use. You can choose specific options for<br>each profile.                                                   |          |
| Home or Work (current profile)                                                                                                    |          |
| Network discovery                                                                                                    |          |
| When network discovery is on, this computer can see other network computers and devices and is<br>visible to other network computers. <u>What is network discovery?</u>     | E        |
| <ul> <li>Turn on network discovery</li> </ul>                                                                                                    |          |
| Turn off network discovery                                                                                                    |          |
| File and printer sharing                                                                                                    |          |
| When file and printer sharing is on, files and printers that you have shared from this computer can<br>be accessed by people on the network.                                |          |
| Turn on file and printer sharing                                                                                                    |          |
| Turn off file and printer sharing                                                                                                    |          |
| Public folder sharing                                                                                                    |          |
| When Public folder sharing is on, people on the network, including homegroup members, can<br>access files in the Public folders. <u>What are the Public folders?</u>        |          |
| Turn on sharing so anyone with network access can read and write files in the Public folders                                                                                |          |
| Turn off Public folder sharing (people logged on to this computer can still access these folders)                                                                           |          |
| Media streaming                                                                                                    |          |
| When media streaming is on, people and devices on the network can access pictures, music, and<br>videos on this computer. This computer can also find media on the network. |          |
| Media streaming is off.                                                                                                    |          |
| Choose media streaming options                                                                                                    | *        |
| Save changes Cancel                                                                                                    |          |

Then go to "**Start > Control panel > Administrative Tools > Services**" and start and set as "**Automatic**" the following services:

- SSDP Discovery Service
- UPnP device Host

# 5.2 How to enable firewall exceptions for TouchScreenConfig

The following instructions refer to Windows Firewall. The same procedure must be followed for other firewalls.

## Windows XP

Go to "**Start > Control panel > Windows Firewall**" and check that Windows Firewall is Off or it is On with "**Don't allow exceptions**" option deselected.

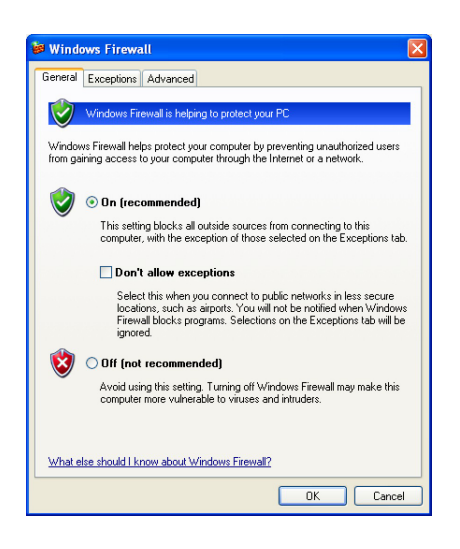

Then go under Exceptions tab and enable "Framework UPnP" and "GUIDirector. exe" (you must click "Add Program..." > "Browser" and select "C:\Program Files\Legrand\TouchScreenConfig\_0100\GUIDirector.exe").

| General Exceptions Advanced<br>Windows Firewall is blocking incoming network connections, except for the<br>programs and services selected below. Adding exceptions allows some programs |
|----------------------------------------------------------------------------------------------------|
| Windows Firewall is blocking incoming network connections, except for the<br>programs and services selected below. Adding exceptions allows some programs                                |
| to work better but might increase your security risk.                                                                                                    |
| Programs and Services:                                                                                                    |
| Name                                                                                                    |
| File and Printer Sharing                                                                                                    |
| Remote Assistance                                                                                                    |
| Remote Desktop                                                                                                    |
| UPnP Framework                                                                                                    |
|                                                                                                    |
| Add Program Add Port Edit Delete                                                                                                    |
| Display a notification when Windows Firewall blocks a program                                                                                                    |
| What are the risks of allowing exceptions?                                                                                                    |
| OK Cancel                                                                                                    |

#### Windows Vista/7

Go to "Start > Control panel > Windows Firewall > Allows programs to communicate through Windows Firewall > Change settings" and enable "GUIDirector.exe" and "NetDiscovery.exe" (you must click "Allow another program..." > "Browser" and select "C:\Program Files\ Legrand\Touch-ScreenConfig\_0100\GUIDirector.exe" for x86 platform or "C:\ Program files\Legrand\TouchScreenConfig\_0100\Legrand.NetDiscovery.exe" for x64 platform).

For both program you must enable "Home/Work (Private)" and "Public".

| Allowed programs and features:                                                                                                    |
|----------------------------------------------------------------------------------------------------|
| Name                                                                                                    |
| BranchCache - Hosted Cache Client (Use: HTTPS)     BranchCache - Hosted Cache Server (Uses NTTPS)     BranchCache - Peter Discovery (Uses VSD)     Bricine.NetBiccovery     Connect to a Network Projector     Core Networking     Durbubued Transaction Coordinator     Øf BiCheretor     MoreGroup     GCG1 Service     Media Center Extenders |

# TouchScreenConfig

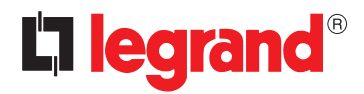

World Headquarters and International Department 87045 LIMOGES CEDEX FRANCE  $\varpi$ : 33 5 55 06 87 87 Fax : 33 5 55 06 74 55 www.legrandelectric.com

Legrand reserves at any time the right to modify the contents of this booklet and to communicate, in any form and modality, the changes brought to the same.